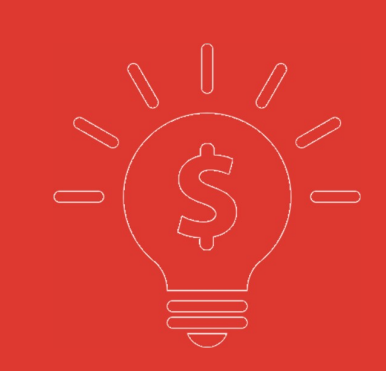

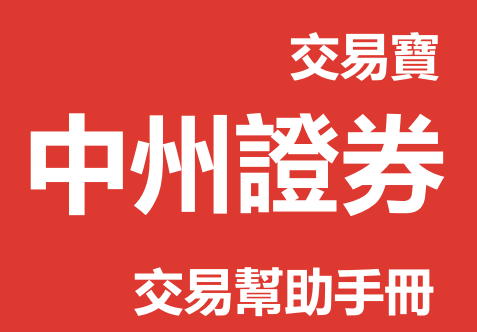

捷利交易寶金融科技有限公司

#### 目录

| 交易登錄    | 1                  |
|---------|--------------------|
| 資金股份    | 2                  |
| 買入      | 3                  |
| 沽出      | 4                  |
| 改/撤     | 5                  |
| 今日委託    | 6                  |
| 今日成交    | 7                  |
| 歷史委託    | 7                  |
| 歷史成交    | 8                  |
| 修改密碼    | 8                  |
| 锁屏      | 9                  |
| 小窗口     | . 10               |
| 隱藏和退出交易 | . 11               |
|         | 交易登錄<br>資金股份<br>買入 |

#### 1. 交易登錄

在瀏覽器鏈接欄輸入中州國際證券公司的交易安全連接即可進入中州國際證券公司的 交易登錄界面(如圖 1-1 所示). 在交易登入界面輸入賬號密碼即可登入交易行情一體化界 面(如圖 2-1 所示),這裡我們著重介紹交易部分.

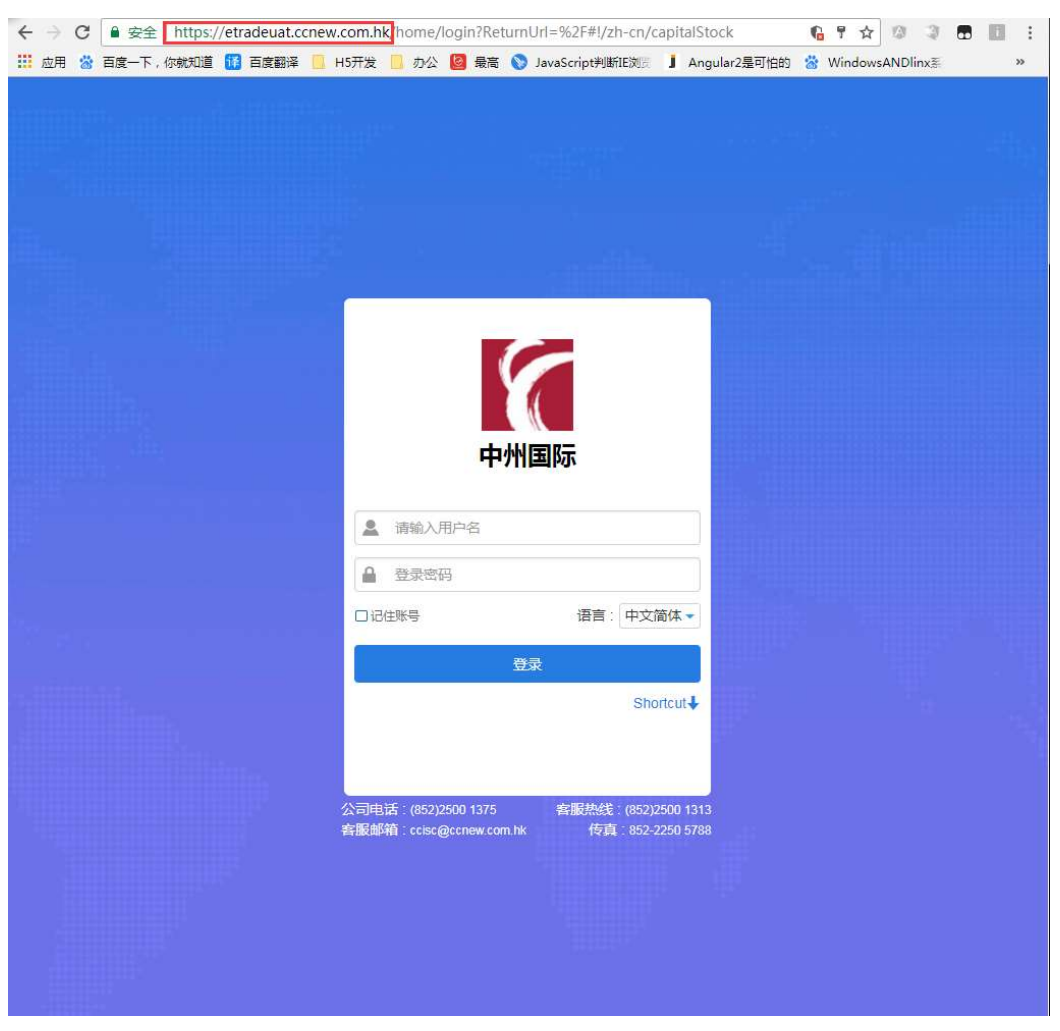

圖 1-1 交易登錄

### 2. 資金股份

在資金股份頁面您可以查看您當前貨幣下的資產總值、總市值、賬面金額、可用資金等 信息,在交易欄右側您可查看您當前的持倉,若您有持倉記錄,選中任意一筆然後雙擊或單擊 買入/沽出按鈕即可進入交易界面,若網絡較慢持倉數據未能展示,您可以點擊刷新按鈕重新 請求數據(如圖 2-1).

| $\leftarrow \rightarrow$ | C ● 安全   h                 | ttps://etradeuat.c    | cnew.con       | n.hk/home/ir | ndex#!       | /zh-cn/capita | Stock  |         |            |                |             | 6 7              | 4 0      | 2 🖬   | E :    |
|--------------------------|----------------------------|-----------------------|----------------|--------------|--------------|---------------|--------|---------|------------|----------------|-------------|------------------|----------|-------|--------|
| 11 应用                    | 😤 百度一下,你就                  | (知道 📅 百度翻译            | 📙 н5开          | 发 📙 办公       | 2 最高         | 🛱 🚫 JavaScr   | ipt判断I | EXTERNA | ngular2是可怕 | 的 🙁 Windows/   | ANDlinx 💈 🔇 | Angular - 快速上手   | 📸 帮助     | 文档    | »      |
| *                        | 恆指  ↑ 2925<br>671   967    | 1 +232.72 +(<br>527 2 |                | 期指<br>低      |              |               |        |         |            |                |             |                  | <u>.</u> | 10:22 | 2:24   |
|                          | 中國興業控股                     | [00132.HK] 🛛 🖤        |                |              |              |               |        |         |            |                |             | 代碼/名稿/           | 存中       |       |        |
|                          | 港股行情延遲至少                   | 15分鐘。如需完整實            | 【時行情,計         |              |              |               |        |         |            |                |             |                  |          |       |        |
| 自選                       | 開市價                        | 0.6800                | 買              |              |              |               |        | 國表 資    | 金流向        |                |             |                  |          |       |        |
|                          | 最高價                        | 0.6800                | 0.             | 6600         |              | 0.680         | 0      | 分鐘圖(1   | min)       |                |             |                  |          |       | 23     |
| $\otimes$                | 最低價                        | 0.6800                |                |              |              |               |        |         |            |                |             |                  |          |       | 4.0000 |
| 行情                       | 前收市價                       | 0.680.0               |                | 126 ( 12     |              | 20K (         |        |         |            |                |             |                  |          |       | 2 0000 |
| 0                        | 现 <sub>便</sub> (HKD)<br>升跸 | 0.0000()              |                |              |              |               | 17)    |         |            |                |             |                  |          |       | 3.0000 |
| 調行                       | ● 早市                       | 10:06:24              |                | SAM          | PLE          | 樣品            |        |         |            |                |             |                  |          |       | 2.0000 |
|                          | 買賣價差                       | 0.01/0.01             |                |              |              | Part Barr     |        |         |            |                |             |                  |          |       |        |
|                          | 成交股數                       | 146K                  |                | 1.5K ( 2     |              | 106K (        |        |         |            |                |             |                  |          |       | 1.0000 |
| 資訊                       | 成交金額                       | 99.28K                |                | 0(0          |              | 47K (         |        | 0.20    |            |                | 12:00/12:00 |                  |          |       | 16:00  |
| ¥                        | 平均價                        | 0.6800                | 10:06          | 1            | oĸ           | 0.6800        |        | 9:50    |            |                | 12:00/15:00 |                  |          |       | 16:00  |
| 交易                       | 成交宗教                       | 4                     | 09:36          | 8            | 0K           | 0.6800        |        | 日線圖     |            |                |             |                  |          |       |        |
|                          | 母于版数<br>52调高/任             | 1 2000/0 4800         | 09:35          | 21           | 0K<br>ek     | 0.6800        |        |         |            |                |             |                  |          |       |        |
|                          | 星比                         | 2.73                  | 09.30          | 31           |              | 0.0000        |        |         |            |                |             |                  |          |       |        |
|                          | 委比                         | 27.86%                | 延遲行            | 情如需完整書       | 時LV2         | 2行情,諸學會       |        |         |            |                |             |                  |          |       | 0.8000 |
|                          | 振幅                         |                       |                |              |              |               |        |         |            | - L <b>- L</b> |             | - <b></b>        |          |       |        |
|                          | 🌈 📆 💦                      |                       | 改/撤            | 資金股份         | 今日           | 委託 今日6        | 洨      | 歷史委託    | 歷史成交       | 修改密碼           | 賬戶 KW       | OK, Wai Yao 郭惠   | 友 31070  | •• A  |        |
|                          |                            |                       |                | 貨幣 港幣        |              | 持有股份【扌        | ŧ0筆]   | 0 RH 1  | 所 買        | 入法出            | <b>港股行情</b> |                  |          |       |        |
|                          |                            | 資產總值                  | ĩ              | 5.203.346.34 | 9,16         | 證券代碼          | 證券往    | 调       | 市場         | 幣種             | 證券數量        | 可沽數量             | 今買       | 平均成本  | 價      |
|                          | 資產總值                       |                       |                | _            |              |               |        |         |            |                |             |                  |          |       |        |
|                          |                            | 203.343.3             |                | 5.000.003.0  | 叫金融<br>49.16 |               |        |         |            |                |             |                  |          |       |        |
|                          |                            |                       |                |              |              |               |        |         |            |                |             |                  |          |       |        |
| 8                        | 總購買力<br>5,000,003,049      | 可用)<br>1.16 5,000,002 | 資金<br>2,346.11 | 持倉盈慮<br>0.00 | 5            |               |        |         |            | 暫時沒有           | 記錄          |                  |          |       |        |
| $\boxtimes$              | 信用額                        | 凍結                    | 金額             | 盈虧比例(        | %)           |               |        |         |            |                |             |                  |          |       |        |
| $\equiv$                 | 0.00                       | 703.                  | .05            | 0.00         |              |               |        |         |            |                |             |                  |          |       |        |
|                          |                            |                       |                |              |              |               |        |         |            |                |             | Powered by Tele- | Trend Ko |       | 免責聲明   |

圖 2-1 資金股份

# 3. 買入

在買入界面右側,您可以看到今日委託與今日成交的詳細數據,在買入界面的左側您的 買入順序是從上到下(如圖 3-1),具體流程是:選擇盤型->輸入股票代碼->輸入或選擇合理 的報價->輸入或選擇合理的股數->點擊買入按鈕即可彈出買入確認框(如圖 3-2),點擊確認 即可完成買入,并展示在今日委託里.

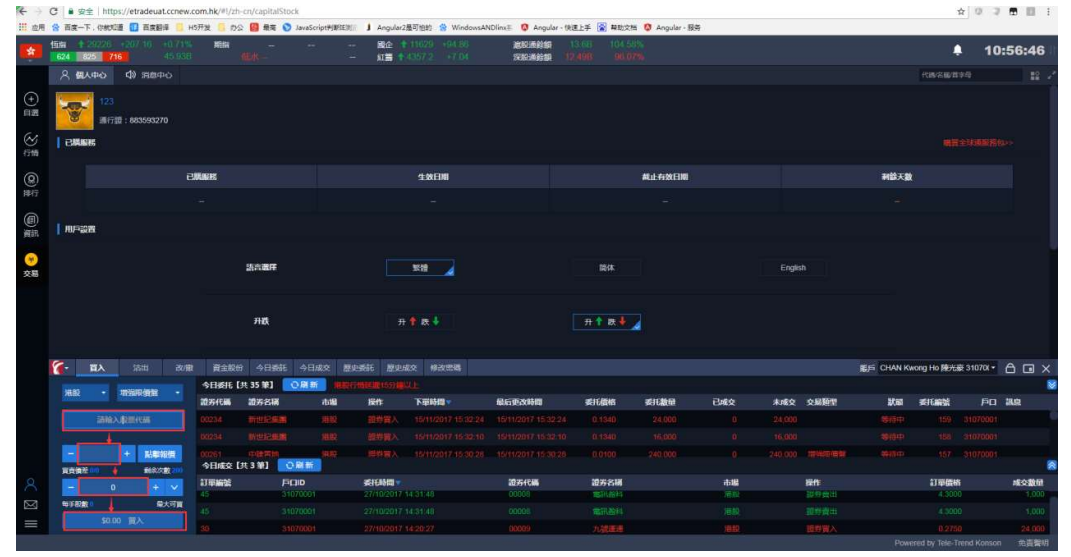

圖 3-1 買入

| € →       | C # ##            | https://etradeuat.o | cnew.co | m.hk/home, | /index#1/a | h-cn/capita | alStoc  | k                |          |                |                      |             |               |        |       |     |                 | 2 0 2      |      |
|-----------|-------------------|---------------------|---------|------------|------------|-------------|---------|------------------|----------|----------------|----------------------|-------------|---------------|--------|-------|-----|-----------------|------------|------|
| 田山田       | 😭 百度一下,你          | #108 🚺 BRB#         | H5      | Fig 🦲 pg   | 日本         | S JavaScr   | ipt#JB5 | BERE 🗴 Angulari  | 基可怕的 😭 ! | WindowsANDlinx | Ø Angular            | ·快速上手 😭     | 电动文档 🚺 Angula | н - 服务 |       |     |                 |            |      |
| *         | 108 1<br>655 701  |                     |         |            |            |             |         | - 80.<br>- 118 1 |          |                | 就能得得已没。<br>1823年1月1日 |             |               |        |       |     | 4               |            |      |
| 6         | <b>越</b> 秀地產[001] | 23.HK] 👩 🕅 🕅        |         | 1          |            |             |         |                  |          |                |                      |             |               |        |       |     |                 |            |      |
|           | 潮發行情经過至少          | 015分년, 如果完整T        | 時行情。    | 情况就是它      |            |             |         |                  |          |                |                      |             |               |        |       |     |                 |            |      |
| 0.00      | 開市個               | 1.4400              | R       |            | 沽          |             | 1       | 主力取斥分佈都          | 6        | 23             | 3日 5日                | 20日 置表      | (275/152)     |        |       |     |                 |            |      |
| 11145     |                   |                     | 1       | 4500       | ) 1        | .460        | 0       |                  |          |                |                      | 1.90        | 團(1min)       |        |       |     |                 |            |      |
| $\otimes$ |                   |                     |         |            |            |             |         |                  |          |                |                      |             |               |        |       |     |                 |            |      |
| 行情        | 的权力倒              | 1.4400              |         |            |            |             |         | 24               |          |                | 大黨使                  | 0           |               |        |       |     |                 |            |      |
| 0         | REGE(HKD)         |                     |         |            |            |             |         |                  |          |                | 開入確認                 |             | A STATE       |        |       |     |                 |            |      |
| 1017      |                   |                     |         | SAN        | PLE        | 14.33       |         |                  |          | accreated.     | 210700               | 14.2        |               |        |       |     |                 |            |      |
|           |                   |                     |         |            |            | Las IIII    |         |                  |          | ("Lings        | 010100               |             |               |        |       |     |                 |            |      |
|           |                   |                     |         |            |            |             |         |                  |          | 交易市場           | HAR                  |             |               |        |       |     |                 |            |      |
| 資源        |                   |                     |         |            |            |             |         | 目泡這入資金           |          | 設有操作           |                      |             |               |        |       |     |                 |            |      |
| 0         |                   |                     |         |            |            |             |         |                  |          | ID TO SEE      | 00123 -              | 杨元地產        |               |        |       |     |                 |            |      |
| 交易        | 加える数              | 199<br>24           |         |            |            |             |         |                  |          | 2612/000       | 1 4700               |             | 1             |        |       |     |                 |            |      |
|           | 52河南州东            | 1.7900/1.0400       |         |            |            |             |         |                  |          |                |                      |             |               |        |       |     |                 |            |      |
|           |                   |                     |         |            |            |             |         |                  |          | 委託数量           | 2000                 |             |               |        |       |     |                 |            |      |
|           |                   |                     |         |            |            |             |         |                  |          | 交易解型           | 增强限值                 | 1 <b>2</b>  |               |        |       |     |                 |            |      |
|           |                   | 1.39%               |         | 12111      | 雷空动脉       | THAT        |         |                  |          | 交易全額           | 2,940.00             | ) (HKD)     |               |        |       |     |                 |            |      |
|           | 6 EA              |                     |         | 第2.0769    | 488        | de -0 ⊟s    |         |                  |          | 交易儲全及          | 8.8 1                | 05.88 (HKD) | _             |        |       |     |                 | £ 31070£ - |      |
|           |                   |                     |         | SHEELE LE  | t 35 991   | の御前         |         |                  |          | 100.00 B       | 3.045                | 88 (HKD)    |               |        |       |     |                 |            |      |
|           |                   |                     |         | 20721208   |            |             |         |                  |          | No.            | 0 33300              |             |               |        |       | 200 | differents      |            |      |
|           |                   |                     |         |            |            |             |         |                  |          | 100            |                      | 14          | 24 000        |        |       |     |                 |            |      |
|           | 10-1410 E         |                     |         |            |            |             |         |                  |          |                |                      |             |               |        |       |     |                 |            |      |
|           |                   |                     |         |            |            |             |         |                  |          |                |                      |             |               |        |       |     |                 |            |      |
|           | 10112             | 前主法国                |         |            |            | の悪意         |         |                  |          |                |                      |             |               |        |       |     |                 |            |      |
| 8         |                   |                     |         | LEARING    |            |             |         |                  |          |                |                      |             |               |        |       |     |                 |            |      |
| 1521      | 10153200          | 最大可望。               |         |            |            |             |         |                  |          |                |                      |             |               |        |       |     |                 |            |      |
|           | 50                | 940.00 電入           |         |            |            |             |         |                  |          |                |                      |             |               |        |       |     |                 |            |      |
|           |                   | termina de 1955     |         |            |            | - Minterest |         |                  | 1000-02  |                |                      | -           |               |        | 19491 | Pow | ered by Tele-Ti | end Konson | 免責驚明 |

圖 3-2 買入確認彈框

## 4. 沽出

在沽出界面,您可以看到持有股份與今日成交的詳細數據,在沽出界面的左側您的沽出 順序是從上到下(如圖 4-1),具體流程是:選擇盤型->輸入股票代碼->輸入或選擇合理的報 價->輸入或選擇合理的股數->點擊沽出按鈕即可彈出沽出確認框(如圖 4-2),點擊確認即可 完成沽出,并展示在今日委託里.

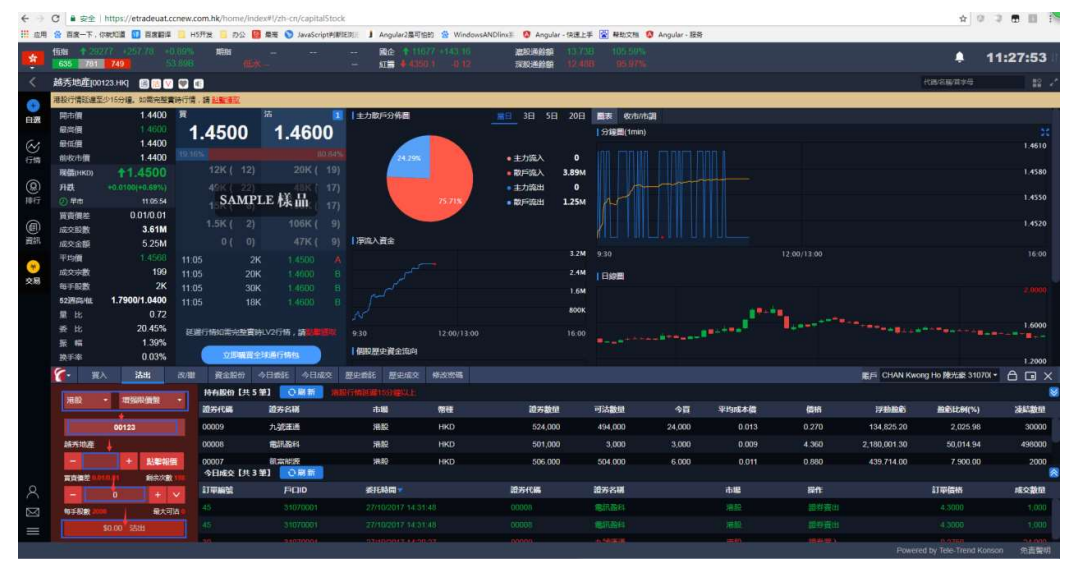

圖 4-1 沽出

| *         | 19101 0 COURS  |               | 0.01%<br>0.000 | JEH      | nie <sup>in</sup> | . (12)       |    | - 80: 11<br>- x18 1:00 | жн нал.<br>т.П. на |                   | NORMAN II    | 1738 10<br>100 0 | ions<br>Long |          |       |              | <b>≜</b> 11              | :30:32  |
|-----------|----------------|---------------|----------------|----------|-------------------|--------------|----|------------------------|--------------------|-------------------|--------------|------------------|--------------|----------|-------|--------------|--------------------------|---------|
| <         | 九.账面面(00005    |               |                |          |                   |              |    |                        |                    |                   |              |                  |              |          |       |              |                          |         |
|           | 周期行情延續至少1      | 5分編, 如果完整書    | 194行情          | IN LANGE |                   |              |    |                        |                    |                   |              |                  |              |          |       |              |                          |         |
| 白田        | 同市債            | 0.2700        | R              |          | 沽                 |              | 1  | 【主力散戶分佈圖               |                    | (11)              | 3日 5日 2      | 0日  分程間          | (fmin)       |          |       |              |                          | 31      |
|           |                |               | 0              | .2650    |                   | 0.270        | 00 |                        |                    |                   |              |                  |              |          |       |              |                          |         |
| $\otimes$ |                |               |                |          |                   |              |    |                        |                    |                   |              |                  |              |          |       |              |                          |         |
| 行物        | 前收市價           | 0.2700        |                |          |                   |              |    |                        |                    | • • •             | 力派入          | 0                |              |          |       |              |                          |         |
| 0         | 現價(1903)       | 0.2700        |                |          |                   |              |    |                        |                    |                   | 法出租部         | 0                |              |          |       |              |                          |         |
| Carl I    |                | 0.0000()      |                | SAM      | IDT F             | 11.34        |    |                        |                    |                   |              |                  |              |          |       |              |                          |         |
| 194114    | 日日御史           | 0.005/0.005   |                |          | ŵ.mp              | 125 1111     |    | 1                      | 10.005             | PHEIMESR          | 31070001     |                  |              |          |       |              |                          |         |
| (         | 10.01080       | 294K          |                |          |                   |              |    |                        |                    | 交易市議              | 78.02        |                  |              |          |       |              |                          |         |
| 资料        |                |               |                |          |                   |              |    |                        |                    | 語教操作              |              |                  |              |          |       |              |                          |         |
| 0         |                |               |                |          |                   |              |    |                        |                    | And an average of | 00009 -1 25  | -                |              |          |       |              |                          |         |
| 10.52     |                |               |                |          |                   |              |    |                        |                    | 80777149          |              |                  |              |          |       |              |                          |         |
|           |                | 6K            |                |          |                   |              |    |                        |                    | 素託價格              | 0.2650       |                  |              |          |       |              |                          |         |
|           | 52进码/征         | 0.5800/0.2500 |                |          |                   |              |    |                        |                    | 或統裁權              | 6000         |                  |              |          |       |              |                          |         |
|           |                |               |                |          |                   |              |    |                        |                    | 0.898             | STREET.      |                  |              |          |       |              |                          |         |
|           | 50 10<br>50 10 |               |                |          |                   | 959 . BRA    |    |                        | 17.00              |                   |              |                  |              |          |       |              |                          |         |
|           |                |               |                | 121010   |                   |              |    | 1 信仰歷史資金流向             |                    | 交易全額              | 1,590.00 (HH | D)               |              |          |       |              |                          |         |
|           | 6. EX          |               |                | 司1:12:03 | - <b>\</b> \-Ba   | (新日)<br>(1日) |    |                        | 453335             | 交易情全及             | 現價 104.1     | ) (HKD)          |              |          |       |              |                          |         |
|           |                |               |                | 時有限的 []  | ±5∰]              | ORIN         |    |                        |                    |                   |              |                  |              |          |       |              |                          |         |
|           |                |               |                |          |                   | 88 <b>8</b>  |    |                        | 1910               | 80                |              |                  |              | 日 学校地区水槽 |       |              |                          |         |
|           |                |               |                |          |                   |              |    |                        |                    |                   | 524 000      | 494.000          |              |          |       |              |                          |         |
|           | 100000         |               |                | 00005    | -                 | 118644       |    | 94185                  | HIRD               |                   | 501.000      | 2.00             | 10           | 0.000    | 4 360 | 2 180 001 30 | 50.014.94                | 498000  |
|           | 0.2680         |               |                |          |                   |              |    | 12115                  |                    |                   |              | 204.000          |              |          |       |              |                          |         |
|           | - 0.2650       | T ROWING      |                | 今日18文 [3 | 53 第1             | 0.81 10      |    |                        |                    |                   |              |                  |              |          |       |              |                          |         |
| Q         | ANIRO          |               |                |          |                   | FICID        |    |                        |                    |                   | 好化局          | 加方名司             |              | 市場       |       |              |                          |         |
| $\cap$    |                | + 00          |                |          |                   |              |    |                        |                    |                   |              |                  |              |          |       |              |                          |         |
| M         | 10-2-10-20     | 能大司法(         |                |          |                   |              |    |                        |                    |                   |              |                  |              |          |       |              |                          |         |
| $\equiv$  |                |               |                |          |                   |              |    |                        |                    |                   |              |                  |              |          |       |              |                          |         |
|           |                |               |                |          |                   |              |    |                        |                    |                   |              |                  |              |          |       |              | red by Tele-Trend Konson | () 小田田村 |

圖 4-2 沽出確認彈框

# 5. 改/撤

在改撤單界面(如圖 5-1),當前市場,盤型和股票代碼是禁止手動輸入的,您只能在今日 委託列表中通過單擊或者雙擊任意一隻股票,把之前的委託數據帶入到改/撤界面左側輸入 框里,然後更改合理的價格或者股數,點擊改單或者撤單完成委託修改(如圖 5-2,5-3 所示).

| $\leftarrow \rightarrow$ | C 🕯 安全              | https://etradeuat.c              | cnew.ci | om.hk/home      | e/index#l)   | /zh-cn/cap    | italStoci | k .    |                  |                  |                          |           |         |            |                                       |             |                 |           |              | x 0 4      |           |
|--------------------------|---------------------|----------------------------------|---------|-----------------|--------------|---------------|-----------|--------|------------------|------------------|--------------------------|-----------|---------|------------|---------------------------------------|-------------|-----------------|-----------|--------------|------------|-----------|
| 11 应用                    | 音度一下。               | 1883印道 🚺 百庆翻译                    | E HS    | 研发 📒 办公         | s 🙆 📾        | 6 🕥 JavaS     | cript判断   | E资产 JA | ngular2是可怕       | (8) 😤 WindowsA   | NDlinx 🕄 🦉 Angul         | ar - 快速上引 | - 🚰 幕助文 | 插 🟮 Angula | r - 服务                                |             |                 |           |              |            |           |
|                          | 価指 1 292<br>633 734 | 52 +233,52 +(                    |         | 期間              |              |               |           | 8      | 企 116<br>(金 435) |                  | 建取通价的<br>5000-0000       |           |         |            |                                       |             |                 |           | 1            | 11         | 1:40:51   |
|                          | 電訊發料000             | 108 HK1 📾 📾 👽                    |         | 1               |              |               |           |        |                  |                  | ANALOGINE IN             |           |         |            |                                       |             |                 |           | 代制名称作        | 100        |           |
| Ì                        | -                   | ②15分線、如果宗教書                      | 時行信     |                 |              | -             |           | _      |                  |                  | _                        |           | _       | _          | _                                     | _           | _               | _         |              |            |           |
| +                        | 開市情                 | 4.3500                           | 買       |                 | 沽            |               | 1         | 主力取用   | 分佈園              |                  | <b>28</b> 38 58          | 3 20日     | 國表 枚    | 市/市間       |                                       |             |                 |           |              |            |           |
| HPR:                     | 最高價                 |                                  | 4       | 3600            | n .          | 4 37          | 00        |        |                  |                  |                          |           | 分编图(1   | min)       |                                       |             |                 |           |              |            |           |
| 3                        | 最低價                 | 4.3500                           |         |                 |              |               |           |        |                  |                  |                          |           |         |            |                                       |             |                 |           |              |            | 4.4200    |
| <b>1</b> 95              | 前收市價                | 4.3500                           |         | *               | 401          |               |           |        | 23.59%           |                  | <ul> <li>主力流入</li> </ul> | 7.13M     |         |            |                                       |             |                 |           |              |            |           |
| 2                        | 現價(HKD)             | <b>†</b> 4.3600                  |         | 12K (           |              |               |           |        | 4.20%            | 49.87%           | • 散戶流入                   | 3.2M      |         |            |                                       |             |                 |           |              |            | 4.4000    |
| 8                        | 升鉄                  | +0.0100(+0.23%)                  |         | 49K (           | 22)<br>MDT F | 18 H          |           |        |                  |                  | <ul> <li>主力流出</li> </ul> | 600.3K    |         |            |                                       |             |                 |           |              |            | 1 2000    |
|                          | 2010<br>2010        | 0.01/0.01                        |         | 15 <b>R1</b>    | () LL        | 124 1111      |           |        | usm              |                  | • 80-3203                | 3.37M     |         |            |                                       |             |                 |           |              |            | 4.3000    |
| D                        | 成交股数                | 3.47M                            |         |                 |              |               |           |        |                  |                  |                          |           |         |            |                                       |             |                 |           |              |            | 4.3600    |
| 訊                        | 成交金額                | 15.19M                           |         |                 |              |               |           | 澤源入資   | 金                |                  |                          |           |         |            |                                       |             |                 |           |              |            |           |
|                          | 平均價                 |                                  |         |                 |              |               |           |        |                  |                  |                          | 8M        |         |            |                                       |             |                 |           |              |            | 16:00     |
|                          | 服交宗教                |                                  |         |                 |              |               |           |        |                  |                  |                          |           | 日線圈     |            |                                       |             |                 |           |              |            |           |
| 1014                     | 每手設數                | 1K                               |         |                 |              |               |           |        |                  |                  |                          |           |         |            |                                       |             |                 |           |              |            |           |
|                          | 62进路/他              | 4.9700/4.1500                    | 11:2    |                 |              |               |           |        |                  |                  |                          |           |         |            |                                       |             |                 |           |              |            |           |
|                          | MERC<br>MERC        | -16 95%                          | 100     |                 |              |               |           |        |                  |                  |                          |           | *****   |            |                                       |             |                 |           |              |            | 4.5000    |
|                          | 振幅                  | 1,38%                            | 25.36   | ETO TRISUINO SE | RECEIPTION 2 | 12108 - 10200 |           | 9:30   |                  | 12:00/13:00      |                          | 16:00     |         |            | i and                                 |             |                 |           |              |            |           |
|                          | 换手率                 | 0.04%                            |         | 立即              | 制罚全球通        |               |           | 偶般歷史   | 資金協同             |                  |                          |           |         |            | · · · · · · · · · · · · · · · · · · · | , the stear | 78 774          | 10++*     |              |            | 4,2000    |
|                          | 🛜 🐨 🗊               |                                  | 改/前     | 資金設備            |              | £16 今E        |           | 歷史委託   | 歷史成交             | 修改密碼             |                          |           |         |            |                                       |             |                 | 黒戶 CHAN K | vong Ho MB/G | £ 310701 - |           |
|                          |                     |                                  |         | 今日委托【           | 共 36 筆]      | 081           | i I       | ◆ 撤軍   | 后藏已取消            | 、已成交、部分成         | 绞打單                      |           |         |            |                                       |             |                 |           |              |            | 城道建15分钟以上 |
|                          | X0.82               | <ul> <li>1032046(8088</li> </ul> |         | 證券代碼            | 證券名[         | ai            | 市場        | 操作     | N                | 記録日マ             | 最后更改時間                   | 3         | 时间相     | 委托徽星       | 已成交                                   | 未成交         | 交易預望            | 狀態        | 委托编辑         | PO         | 34.92     |
|                          |                     | 00008                            |         |                 |              |               |           |        |                  |                  |                          |           |         |            |                                       |             |                 |           |              |            |           |
|                          | 電訊融料                |                                  |         | 00234           | #####        | ta -          | 潮段        | 10.00  | 寶入 15            | 11/2017 15:32:24 | 15/11/2017 15:3          | 2.24      | 0.1340  | 24,000     |                                       | 24,000      |                 | 等信中       | 159          | 31070001   |           |
|                          | - 4.35              | 00 + ISBN                        | iπ (    |                 |              |               |           |        | 藏入 15            |                  |                          |           |         |            |                                       |             |                 |           |              |            |           |
|                          | 實資價差 0.0            | 1.0.01 MRX                       | (194    |                 |              |               |           |        |                  |                  |                          |           |         |            |                                       |             |                 |           |              |            |           |
| ۹                        | 100                 | 3000 +                           | $\sim$  |                 | an trike     | -             | 潮線        | 18.44  | 響入 15            |                  |                          |           |         |            |                                       |             | 62/18/18        |           |              |            |           |
| X                        | 每于股款 100            | 1 最大可                            | E25 0   |                 |              |               |           |        |                  |                  |                          |           |         |            |                                       |             | 69/652          |           |              |            |           |
|                          | 改革                  | 散草                               |         |                 | 101000       |               | GIERO     | 19.22  | 98X 16           |                  |                          |           |         |            |                                       |             | 10100004848     | (Stad)    |              |            |           |
|                          |                     |                                  | -       | 00204           | and the set  | in party      | 748100    | 32.65  | ave la           | 14, 16,45        | 10(11/2017/14.1          | 0.40      | 0.1040  | 24,000     |                                       | 24,000      | 111111 C (1) 12 | SIGH      | 104          | 01010001   |           |

圖 5-1 改/撤

|          | C ge phttps://etradeu                         | lat.ccn          | ew.com.hk/#1/zh- | cn/capitalSto            | ck              |                                       |            |                                                     |         |                       |    |  |     |                | \$ U J       |        |
|----------|-----------------------------------------------|------------------|------------------|--------------------------|-----------------|---------------------------------------|------------|-----------------------------------------------------|---------|-----------------------|----|--|-----|----------------|--------------|--------|
| <u>क</u> | 19 DR-1,04008 D DR                            | 10.0             | HSHINE DIS       |                          | Tevescript+jera | - 80 1                                |            | internet and an an an an an an an an an an an an an |         | tille<br>Mile<br>Mile | 19 |  |     |                | 14           | :02:48 |
|          | 新世纪集團(00234.HK)                               | 0 01             |                  |                          |                 |                                       |            |                                                     |         |                       |    |  |     |                |              |        |
| ~        | 場留行情証書至少15分鐘、如東向                              | 12言诗             |                  |                          |                 |                                       |            |                                                     |         |                       |    |  |     |                |              |        |
| 白房       |                                               |                  |                  |                          |                 |                                       |            | () 會議通知 26/11/17 開                                  | 于中期某编假母 |                       |    |  |     |                |              |        |
|          | 時市価 0.135<br>総両価 0.135<br>総価価 0.135           |                  | 0.1340           | ) 0.                     | 1360            |                                       |            |                                                     |         |                       |    |  |     |                |              |        |
|          |                                               |                  |                  |                          |                 |                                       |            | 改革總認                                                |         |                       |    |  |     |                |              |        |
|          | 単信(#KC) 136<br>升政 +0.0010(+0.74)<br>② 年市 115% |                  |                  | <sup>(2)</sup><br>(PLE 樣 | 20K ( 19)       |                                       |            | 11070001                                            |         |                       |    |  |     |                |              |        |
|          | 官吏债差 0.001/0.00<br>(成交部数 112                  | 31<br>9 <b>K</b> |                  |                          |                 |                                       | 100 100    | 9990 995<br>9990 995                                |         |                       |    |  |     |                |              |        |
| an Co    | 総交会部 15.2<br>平均間 0.131                        |                  |                  |                          |                 |                                       | <b>1</b>   | 計算術 0.1330<br>mic.ja: 00234 -数1世                    | ESEN 1  |                       |    |  |     |                |              |        |
|          | 52/F32/80 8<br>52/F32/92 0.1700/0.128         | 3K<br>30         |                  |                          |                 |                                       |            | 記載星 24000                                           |         |                       |    |  |     |                |              |        |
|          | 新してい<br>表記 392<br>東朝 0.74                     | 5<br>55<br>55    | 医胆行体如用光法         | 2實時LV2行病                 |                 |                                       |            |                                                     |         |                       |    |  |     |                |              |        |
|          |                                               |                  |                  |                          |                 |                                       | 1922       |                                                     | 100     |                       |    |  |     |                |              |        |
|          | 1810 - 200200-8240                            |                  | SHEETE L         |                          | の原語             | 11日日日日日日日日日日日日日日日日日日日日日日日日日日日日日日日日日日日 | BARA, EARS |                                                     |         |                       |    |  |     |                |              |        |
|          |                                               |                  |                  |                          |                 |                                       |            |                                                     |         |                       |    |  |     | RETEMPTS       |              |        |
|          |                                               |                  |                  |                          |                 |                                       |            |                                                     |         |                       |    |  |     |                |              |        |
|          | 新世纪集團                                         |                  |                  |                          |                 |                                       |            |                                                     |         |                       |    |  |     |                |              |        |
|          |                                               |                  |                  |                          |                 |                                       |            |                                                     |         |                       |    |  |     |                |              |        |
|          | 賞査査室 シロイロコンパー 総会                              | 入間               |                  |                          |                 |                                       |            |                                                     |         |                       |    |  |     |                |              |        |
|          |                                               |                  |                  |                          |                 |                                       |            |                                                     |         |                       |    |  |     |                |              |        |
|          | 每手形數 2000 最大可算 2700                           |                  |                  |                          |                 |                                       |            |                                                     |         |                       |    |  |     |                |              |        |
|          |                                               |                  |                  |                          |                 |                                       |            |                                                     |         |                       |    |  |     |                |              |        |
|          |                                               |                  |                  |                          |                 |                                       |            |                                                     |         |                       |    |  | Pow | ered by Tele-T | trend Konson | 978    |

圖 5-2 改單確認彈框

#### 捷利交易寶金融科技有限公司

#### 【WEB 用户操作手册】

| 15月前<br>627 日 | 672 906                                  |            |            |          |           | - NB-         |            | 200349989<br>333336989                                                                                                    |                       |  |             |  | 14:       |   |
|---------------|------------------------------------------|------------|------------|----------|-----------|---------------|------------|----------------------------------------------------------------------------------------------------|-----------------------|--|-------------|--|-----------|---|
|               | 集團[00234.HK] 👩                           | 3          |            |          |           |               |            |                                                                                                    |                       |  |             |  |           |   |
| 港設行情          | 昭慶至216分理。如果完整                            | 11月1日日1日1日 | N ALBERTA  |          |           |               |            |                                                                                                    |                       |  |             |  |           | 1 |
|               |                                          |            |            |          |           |               |            |                                                                                                    |                       |  |             |  |           |   |
|               |                                          |            |            |          |           | 【主力数戶分佈書      |            |                                                                                                    | 0日 1分控制(1             |  |             |  |           |   |
| 最均衡           |                                          | 0.         | 1340       | 0.1      | 360       |               |            |                                                                                                    |                       |  |             |  |           |   |
| 12533         | U:1350                                   |            |            |          |           |               |            | TRACTION OF                                                                                                    |                       |  |             |  |           |   |
| Water         |                                          |            |            |          |           |               |            | TE CONTRACTOR OF CONTRACTOR OF |                       |  |             |  |           |   |
| HR            |                                          |            |            |          |           |               |            | THE 31070001                                                                                                    |                       |  |             |  |           |   |
|               |                                          |            | SAMI       | PLE 様晶   | 171       | X.            |            | etalet ales                                                                                                    |                       |  |             |  |           |   |
|               |                                          |            |            |          |           |               | 100.00%    | Contraction of the second                                                                                                    |                       |  |             |  |           |   |
|               |                                          |            |            |          |           |               | 1          | 新聞化 開始                                                                                                    |                       |  |             |  |           |   |
| / 重交金         | 副 15.2K                                  |            |            |          |           |               |            | 結/價格 0.1330                                                                                                    |                       |  |             |  |           |   |
| THINK         | 10 10 10 10 10 10 10 10 10 10 10 10 10 1 |            |            |          |           |               |            | 00234 -Sittl                                                                                                    | BER 1                 |  |             |  |           |   |
|               | 11 8K                                    |            |            |          |           |               |            |                                                                                                    |                       |  |             |  |           |   |
|               | ME 0.1700/0.1280                         |            |            |          |           |               |            | CLEUR PROD                                                                                                    |                       |  |             |  |           |   |
|               |                                          |            |            |          |           |               |            |                                                                                                    |                       |  |             |  |           |   |
|               | 3.92%                                    |            |            |          |           |               | 12:00      |                                                                                                    |                       |  |             |  |           |   |
| R III         | U,74%                                    |            |            |          |           |               |            |                                                                                                    |                       |  |             |  |           |   |
|               |                                          |            | PROFESSION |          | 今日##文<br> | Manager 1990  |            | 453                                                                                                    |                       |  |             |  | #231070K* |   |
|               |                                          |            | VIISIE DO  | 30 IEJ U | 440       | HT ALL        | CAGE, LINE | an et all share and                                                                                                    | - NAME AND ADDRESS OF |  |             |  |           |   |
|               |                                          |            |            | 09-018   |           |               |            |                                                                                                    |                       |  | X MOREN     |  |           |   |
|               |                                          |            |            |          |           | <b>出行</b> 資金。 |            |                                                                                                    |                       |  | Contractor. |  |           |   |
| Nitter        | REEM                                     |            |            |          |           |               |            |                                                                                                    |                       |  |             |  |           |   |
|               | 0.1330 + 點解號                             |            |            |          |           |               |            |                                                                                                    |                       |  |             |  |           |   |
| 1019          | EE CONCOUNT BERIOR                       |            |            |          |           |               |            |                                                                                                    |                       |  |             |  |           |   |
|               |                                          |            |            |          |           |               |            |                                                                                                    |                       |  |             |  |           |   |
| 增计标           | an new Robert a line of                  |            |            |          |           |               |            |                                                                                                    |                       |  |             |  |           |   |
|               |                                          |            |            |          |           |               |            |                                                                                                    |                       |  |             |  |           |   |

圖 5-3 撤單確認彈框

# 6. 今日委託

今日委託界面(如圖 6-1)展示的是您當天的下單信息,選擇一筆未成交的委託股票然後 單擊撤單按鈕進入改/撤單界面,或者直接雙擊該股票進入改/撤單界面.如果數據展示不全 您可以點擊刷新按鈕刷新今日委託數據.

| $\leftarrow \rightarrow$ | C . 🕏 😤            | https://etradeuat.c    | conew.com.hk/#1/zh-cm       | v/capitalStock  |             |                                      |                       |               |            |              |     |             |       |                | 4021          |        |
|--------------------------|--------------------|------------------------|-----------------------------|-----------------|-------------|--------------------------------------|-----------------------|---------------|------------|--------------|-----|-------------|-------|----------------|---------------|--------|
| 田広用                      | 會 百度一下。            | (78002 🚺 1528)#        | H5开始 📃 わ公                   | 📴 築電 🕥 JavaScri | NEMORERED L | Angular2量可怕的 🙆 Windows               | ANDlinx 🛛 🔕 Angular - | 快速上手          | 副 和助文物 🟮 A | Angular - 服务 |     |             |       |                |               |        |
| -                        | 1528 1 632         | 255 +23847 +0<br>914 7 | 1.11% NBN<br>8.158 (#       |                 |             | 議会 11663 +129.15<br>新聞 44942.1 - 843 | 此的通知部<br>1780月4日      |               |            |              |     |             |       |                | <b>14:0</b>   | 9:49   |
| <                        | 新世纪集團              | (100234.HK) 💿 (        | 0                           |                 |             |                                      |                       |               |            |              |     |             |       | 代理名服           | <b>其</b> 字母   | 11     |
| -                        | 港設行情経過許            | 至少15分編。如開完整第           | 【時行情,講 <mark>記載運覧</mark>    |                 |             |                                      |                       |               |            |              |     |             |       |                |               |        |
| 自選                       |                    |                        |                             |                 |             |                                      | 📢 會議通知 28/11/17       | <b>第</b> 于中期单 | 4/128      |              |     |             |       |                |               | ×      |
|                          | 開市價                | 0.1350                 | R                           |                 | 1111日1日     | リド分佈圏                                |                       | 20日 15        | 分論圖(1min)  |              |     |             |       |                |               |        |
| S                        | 最高価                | 0.1360                 | 0.1340                      | 0.136           | 0           |                                      |                       |               |            |              |     |             |       |                |               | 0.1368 |
| 13114                    |                    | 0.1350                 |                             |                 |             |                                      |                       |               |            |              |     |             |       |                |               | 0.1362 |
| 0                        | REE (HKD)          | <b>10.1360</b>         |                             |                 |             |                                      |                       |               |            |              |     |             |       |                |               |        |
| 眼行                       | 升跌                 |                        |                             | 48K [           |             |                                      |                       |               |            |              |     |             |       |                |               | 0.1356 |
| æ                        |                    | 11:59:36               | 1. SAMI                     | PLE标晶           |             |                                      |                       |               |            |              |     |             |       |                |               | 0.1250 |
| 資訊                       | 現現債差               | 0.001/0.001            |                             |                 |             |                                      |                       |               |            |              |     |             |       |                |               | 0.1030 |
|                          | 10.00mm<br>10.02全部 | 15.2K                  |                             |                 | 9) 第版       | 遺金                                   |                       |               |            |              |     | 12:00/13:00 |       |                |               | 16:00  |
| *                        | 平均價                |                        |                             | ок 0.1360       |             |                                      |                       |               |            |              |     |             |       |                |               |        |
| 32.88                    | 成文宗教               |                        |                             |                 |             |                                      |                       |               | 日探査        |              |     |             |       |                |               | 0.1920 |
|                          | 每手股数               | 8K                     |                             |                 |             |                                      |                       |               |            |              |     |             |       |                |               |        |
|                          | 5229663402<br>第1号  | 0.1700/0.1280          |                             |                 |             |                                      |                       |               |            |              |     |             |       |                |               |        |
|                          | 要比                 | 19.91%                 |                             |                 |             |                                      |                       |               |            |              |     |             |       |                |               | 0.1680 |
|                          | 液幅                 | 0.74%                  |                             |                 | 1 1000      | ****                                 |                       |               |            |              |     |             |       |                |               | l .    |
|                          | 🌾 🕫                | 入 法出                   | 改/歐 資金股份                    | <b>今日委託</b> 今日后 | 交 歴史委託      | 歷史成交 條改宗國                            |                       |               |            |              |     |             | Ж≓ СН | AN Kwong He MB | tæ 31070( • 🧲 | x 🖬 á  |
|                          | 今日18日6 [3          | 共36 筆】 💽 刷 新           | <ul><li></li><li></li></ul> |                 |             |                                      |                       |               |            |              |     |             |       |                |               |        |
|                          | 1039代明             | 加苏名福                   | 10.00                       | 操作 下單           | 450 V       | 最后更改時間                               | 委托價格                  | SET 18        | <b>发</b> 团 | 已成文          | 未成交 | 交易随望        | 統領    | 委托編號           | FO ille       |        |
|                          |                    |                        |                             |                 |             |                                      |                       |               |            |              |     |             |       |                |               |        |
|                          |                    |                        |                             |                 |             |                                      |                       |               |            |              |     |             |       |                |               | 1      |
|                          |                    |                        |                             |                 |             |                                      |                       |               |            |              |     |             |       |                |               |        |
| ~                        |                    |                        |                             |                 |             |                                      |                       |               |            |              |     |             |       |                |               |        |
| 8                        |                    |                        |                             |                 |             |                                      |                       |               |            |              |     |             |       |                |               |        |
| $\boxtimes$              |                    |                        |                             |                 |             |                                      |                       |               |            |              |     |             |       |                |               |        |
| $\equiv$                 |                    |                        |                             |                 |             |                                      |                       |               |            |              |     |             |       |                |               |        |
|                          |                    |                        |                             |                 |             |                                      |                       |               |            |              |     |             |       |                |               | 用言葉明   |

圖 6-1 今日委託

## 7. 今日成交

今日成交展示您當天的所有成交記錄(如圖 7-1).

| 615 618                                    | 932           | 179% <b>1888</b><br>\$158 (168 |                                                                                                    | Rice + 11057 +123.00<br>- XIII + 4341.0 -0.21 | 建胶质的银 1<br>尿胶透的银 1                               |                                          |                                                                                                    | <b>1</b>                        | 4:23:2 |
|--------------------------------------------|---------------|--------------------------------|----------------------------------------------------------------------------------------------------|-----------------------------------------------|--------------------------------------------------|------------------------------------------|----------------------------------------------------------------------------------------------------|---------------------------------|--------|
| 電訊盈科(0000                                  | 38.HK) 🗃 📧 🗸  |                                |                                                                                                    |                                               |                                                  |                                          |                                                                                                    | 代码/高幅/首字母                       | 1      |
| 潮發行情話讓至少                                   | 15分理。如南完整言    | 時行情,請能服得取                      |                                                                                                    |                                               |                                                  |                                          |                                                                                                    |                                 |        |
| 開市價                                        | 4.3500        | Ę                              | 站 🚦                                                                                                    | 1 主力散戶分佈圖                                     | 第日 3日 5日 2                                       | 日 國家 松市市調                                |                                                                                                    |                                 |        |
| 電荷價                                        |               | 4.3300                         | 4.3400                                                                                                    |                                               |                                                  | 分鐘圖(1min)                                |                                                                                                    |                                 |        |
| 最低價                                        | 4 3500        |                                |                                                                                                    |                                               |                                                  |                                          |                                                                                                    |                                 | 4,42   |
| TRACTICE IN COLUMN                         | 14 3400       |                                |                                                                                                    | 29.61% 19.29%                                 | <ul> <li>BUDDA 8.3</li> <li>BUDDA 8.3</li> </ul> | an an an an an an an an an an an an an a |                                                                                                    |                                 | 4.40   |
| 升数                                         |               |                                |                                                                                                    |                                               | <ul> <li>主力度出 2.7</li> </ul>                     |                                          |                                                                                                    |                                 |        |
|                                            | 14:08:04      | SAMPI                          | LE樣品。                                                                                                    | 13.13%                                        | • 数户接出 6.2                                       | SM N                                     |                                                                                                    |                                 |        |
| 實賣價差                                       | 0.01/0.01     |                                |                                                                                                    | 17.97%                                        |                                                  |                                          |                                                                                                    |                                 |        |
| 成交設数                                       | 5.11M         |                                |                                                                                                    | Common States                                 |                                                  |                                          |                                                                                                    |                                 | 4.33   |
| 成交全額                                       | 22.32M        |                                |                                                                                                    | A MORA HE                                     |                                                  | 8M 9:30                                  | 12-00/13:00                                                                                                    |                                 |        |
| 千万頃                                        | 442           | 14:08 1K                       | 4.3400                                                                                                    |                                               |                                                  | na conte                                 |                                                                                                    |                                 |        |
| 每手設設                                       | 1K            | 14:07 IK                       | 4,3000 4                                                                                                    |                                               |                                                  |                                          |                                                                                                    |                                 |        |
| 52进药/低                                     | 4.9700/4.1500 | 14.06 1K                       |                                                                                                    |                                               |                                                  | 444                                      |                                                                                                    |                                 |        |
| 里比                                         | 0.94          |                                |                                                                                                    |                                               |                                                  | 2M                                       |                                                                                                    |                                 |        |
| 委比                                         | -28.12%       | 延還行情如常完整實時                     | LV2行话,新出新说的                                                                                                    |                                               |                                                  | 00 TT++++T+                              |                                                                                                    |                                 | 4.50   |
| 振 幅                                        | 1.84%         | dimenter de                    | And a state of the state of the | 【個股歷史資金協向                                     |                                                  |                                          | In a management of the second second s | Las                             |        |
| 1007-44                                    | 0.07%         |                                |                                                                                                    |                                               |                                                  |                                          |                                                                                                    |                                 | 4.20   |
| <u>(</u> <u></u> <u></u> <u></u> <u></u> ∧ | 2623          | S/ST 102550                    | PEINE SHARE                                                                                                    | 度完成16 度完成52 网络CCM                             |                                                  |                                          |                                                                                                    | EPH CHAN KWONG HO BEPLER 31070K |        |
| STITLEN                                    |               |                                |                                                                                                    | Marine.                                       | 1945218                                          | A.W.                                     | 104                                                                                                    | trates                          | -Foth  |
| 10                                         | 1000          | 274                            | Inches Press and                                                                                                    | Townin .                                      |                                                  |                                          |                                                                                                    | 2 500                           |        |
|                                            |               |                                |                                                                                                    |                                               | 10010204                                         |                                          |                                                                                                    |                                 |        |
|                                            |               |                                |                                                                                                    |                                               |                                                  |                                          | and a of                                                                                                    |                                 |        |
|                                            |               |                                |                                                                                                    |                                               |                                                  |                                          |                                                                                                    |                                 |        |
|                                            |               |                                |                                                                                                    |                                               |                                                  |                                          |                                                                                                    |                                 |        |
|                                            |               |                                |                                                                                                    |                                               |                                                  |                                          |                                                                                                    |                                 |        |
|                                            |               |                                |                                                                                                    |                                               |                                                  |                                          |                                                                                                    |                                 |        |
|                                            |               |                                |                                                                                                    |                                               |                                                  |                                          |                                                                                                    |                                 |        |

圖 7-1 今日成交

8. 歷史委託

選擇一個時間段,點擊查詢即可查詢到該時間段所有歷史委託記錄(如圖 8-1).

| € ⇒       | C 222           | https://etradeuat.c | conew.com.hk/#1/zh-cn/ | /capitalStock       |                                                                                                    |                                |          |                    |       |                                        |                   | * 0 * 0               | ) 🔟 📝   |
|-----------|-----------------|---------------------|------------------------|---------------------|----------------------------------------------------------------------------------------------------|--------------------------------|----------|--------------------|-------|----------------------------------------|-------------------|-----------------------|---------|
| III 应用    | 😫 百濟一下 . 🤅      | NUCH 🚺 BR###        | 📑 H5开波 📒 の公 🌘          | 📴 祭商 🚫 JavaScript平周 | BE刻言 🕽 Angular2番可信的 🔮 Windows                                                                                                    | ANDlinx 🕄 🕄 Angular            | - 1881 F | 🖥 略約文档 🔯 Angular - | 租务    |                                        |                   |                       | 69      |
|           | 1586 1 292      | 54 +234.75 +1       | 0.01% #184             |                     | - BA2 11058+124.30                                                                                                    | 主的关约部                          |          |                    |       |                                        |                   | 14.2                  | 7:05    |
|           | 606 616         | 943                 |                        |                     | AI = 4313.0 7.25                                                                                                    | 深設差幹額                          |          |                    |       |                                        |                   | and the second second | 1.05    |
|           | 電訊盈科(000        | DD8.HK] [ 🗟 🔝 💟     | 000                    |                     |                                                                                                    |                                |          |                    |       |                                        | RBAR              | 前 <b>关</b> 锁          | 42 /    |
| 0         | 港股行情迎選至         | 少15分鐘。如壽完整算         | <b>影</b> 時行情,請 點點課證    |                     | and the second second se |                                |          |                    |       |                                        |                   |                       |         |
| 白麗        | 開市價             | 4.3500              |                        | 站                   | 主力散戶分佈圖                                                                                                    |                                | 20日 🔳    | 表 收布/市調            |       |                                        |                   |                       |         |
|           | 最高価             |                     | 4.3300                 | 4.3400              |                                                                                                    |                                |          | 计编码(1min)          |       |                                        |                   |                       | 8       |
| $\otimes$ | AD- AD- AD- AD- | 4.3300              |                        |                     |                                                                                                    |                                | 0 2114   |                    |       |                                        |                   |                       | 4.4250  |
| ন্যায     | Wittenero I     | 44 3400             | 12K ( 12)              |                     | 29.60X 19.25X                                                                                                    |                                | 3.81M    |                    |       |                                        |                   |                       | 4,4000  |
|           | 升跌              |                     |                        |                     |                                                                                                    | <ul> <li>主力規則</li> </ul>       | 2.78M    |                    |       |                                        |                   |                       |         |
| 推行        |                 | 14:10:48            | SAMP                   | LE様品                | 13.125                                                                                                    | <ul> <li>BX/F655211</li> </ul> | 6.26M    |                    |       |                                        |                   |                       | 4.3750  |
| $\sim$    | 實資價統            | 0.01/0.01           |                        |                     | 20.81                                                                                                    |                                |          |                    |       |                                        |                   |                       | 4 3500  |
|           | 成交股数            | 5.11M               |                        |                     | Company Mark                                                                                                    |                                |          |                    |       |                                        |                   |                       | 4.3300  |
| 99(21)    | 成交金額            | 22.33M              |                        |                     | 伊加人員至                                                                                                    |                                | 8M 9:1   | 10                 |       | 12:00/13:00                            |                   |                       | 16:00   |
| *         | 平均價             | (4.3659             | 14:10 1                | K 4.3400 B          |                                                                                                    |                                |          |                    |       |                                        |                   |                       |         |
| 交易        | 加手形動            | 440                 | 14:09 1                | K 4.3400            |                                                                                                    |                                | OM IE    | 目線開                |       |                                        |                   |                       |         |
|           | 523426/4E       | 4.9700/4.1500       | 14:09 1                | K 4.3300 A          |                                                                                                    |                                | 414      |                    |       |                                        |                   |                       | (10000) |
|           | 量比              | 0.94                |                        |                     |                                                                                                    |                                |          |                    |       |                                        |                   |                       |         |
|           |                 | -28.85%             | <b>这里行他们来完整算</b>       | 101.V2618           | 930 12:00/13:00                                                                                                    |                                | 16:00    | 194417+            |       |                                        |                   |                       | 4.5000  |
|           | 扳幅              | 1.84%               | -                      |                     | 180808999                                                                                                    |                                |          |                    | See 1 |                                        |                   |                       |         |
|           | 換千率             | 0.07%               | <b>MDMR</b>            | 全球通行所包              | and the statement                                                                                                    |                                |          |                    |       |                                        |                   |                       | 4.2000  |
|           | <u>ل</u>        | N (2521)            | 我/面 資金股份               | 今日重新 今日盧交           | 原央教徒 歷史成文 條改密碼                                                                                                    |                                |          |                    |       |                                        | F CHAN Kwong Ho 触 | 鐵 31070( - 🔒          | ⊡ ×     |
|           | 2017/11/01      | <b>X X</b>          | 2017/11/16 🔳           | ○直的 ○副新             | 用银行物积值15分增以上                                                                                                    |                                |          |                    |       |                                        |                   |                       |         |
|           | 證券代碼            | 10552588            | < 十一月 2017             | > 19010             | 最后更改時間                                                                                                    | 委托借格                           | 彩田徽      | th Cate            | 未成交   | 交易短型                                   | होता इद्यारक्षांच | PO AR                 |         |
|           |                 | mercal              | 周一周三周三周四周五周六           | HE X 15/11/201      |                                                                                                    |                                |          |                    |       |                                        |                   |                       |         |
|           |                 |                     | 30 31 01 02 03 04      | 05 A: 15/11/201     |                                                                                                    |                                |          |                    |       |                                        |                   |                       |         |
|           |                 | 9826                | 06 07 06 09 10 11      | 12 15/11/201        |                                                                                                    |                                |          |                    |       | 12111111111111111111111111111111111111 |                   |                       |         |
|           |                 | WATER AND           | 13 14 15 16 17 18      | 19<br>A 15/11/201   |                                                                                                    |                                |          |                    |       |                                        |                   |                       |         |
| 8         |                 | WHERE A             | 27 28 29 30 01 02      | 03 X 15/11/201      |                                                                                                    |                                |          |                    |       | NEW W                                  |                   |                       |         |
|           |                 | min Gane            |                        | 10 1 10/11/201      |                                                                                                    |                                |          |                    |       |                                        |                   |                       |         |
| =         |                 | NAMES OF TAXABLE    | - 55.60                | (1)11201            |                                                                                                    |                                |          |                    |       | 14400 C                                | 117               |                       |         |
|           | ÷               |                     |                        |                     |                                                                                                    |                                |          |                    |       |                                        | Downsord by Told  | Trend Konson          | 0.2888  |

圖 8-1 歷史委託

## 9. 歷史成交

選擇一個時間段,點擊查詢即可查詢到該時間段所有歷史成交記錄(如圖 9-1).

| 4 -         | G B SE I       | https://etradeuat/ | conew.com.hk/#1/zh-cn/ca                     | pitalStock        |                                                 |                                                                                                    |        |            |                 |                                                                                                    | 17                          | 0 - <b>0</b> II - |
|-------------|----------------|--------------------|----------------------------------------------|-------------------|-------------------------------------------------|----------------------------------------------------------------------------------------------------|--------|------------|-----------------|----------------------------------------------------------------------------------------------------|-----------------------------|-------------------|
| 11 应用       | 音樂一下,你         | 就知道 🚺 百度新华         | E 📃 H5开設 🧾 D公 🧧                              | 着笼 🕥 JavaScript判断 | ERE ] Angular2量可值的 😤 Windows                    | ANDlinx 🔯 Angula                                                                                                    | - 快速上涨 | 福祉文档 Ø Ang | ular - 服务       |                                                                                                    |                             |                   |
| *           | 601 618        | 946                | 0.70% <b>HOH</b><br>15.158 (1998)            |                   | - STE 443424 7 83                               | 進設通給額<br>深設過給額                                                                                                    |        |            |                 |                                                                                                    | ÷.                          | 14:29:51          |
| <           | 電訊盈科(000       | ов.нкј 📠 🖂 🕅       |                                              |                   |                                                 |                                                                                                    |        |            |                 |                                                                                                    | 代謝/古龍/首字母                   | 12 /              |
|             | 港船行情延迟至过       | 215分鐘。如陽向整         | 實時行情:請 <u>影響導致</u>                           |                   |                                                 |                                                                                                    |        |            |                 |                                                                                                    |                             |                   |
| C1100       | 開市價            | 4.3500             | E I                                          | 沽 🔟               | 主力散戶分佈團                                         | <b>#E</b> 3E 5E                                                                                                    | 20日    | 西次 夜のちの古湖  |                 |                                                                                                    |                             |                   |
| HUB         | 最高價            |                    | 4.3300                                       | 4.3400            |                                                 |                                                                                                    |        | 1分键圈(1min) |                 |                                                                                                    |                             |                   |
| S           | 最低價            |                    | moooo                                        |                   |                                                 |                                                                                                    |        |            |                 |                                                                                                    |                             | 4.4250            |
| 行情          | 前收市價           | 4.3500             | 10/107                                       |                   | 29.71X                                          | <ul> <li>主力流入</li> </ul>                                                                                                    | 8.31M  |            |                 |                                                                                                    |                             |                   |
| 0           | 現信(HKD)        | +4.3400            |                                              |                   |                                                 | 數戶版入                                                                                                    | 3.84M  |            |                 |                                                                                                    |                             | 4.4000            |
| (8)         | 州鉄             | -0.030(-0.2236)    | 49K ( 22)<br>SAMPT                           | F # 17)           | 13.005                                          | 主力流出                                                                                                    | 2.78M  |            |                 |                                                                                                    |                             | 4.3750            |
| 34913       | 日本価約           | 0.01/0.01          | 1.5 AMIL                                     | 17)               | 16.085                                          | <ul> <li>B01=3(0)m1</li> </ul>                                                                                                    | 0.31M  |            |                 |                                                                                                    |                             |                   |
|             | 成文版教           | 5.13M              |                                              |                   |                                                 |                                                                                                    |        |            |                 |                                                                                                    |                             | 4.3500            |
| 資訊          | 成交金額           | 22.41M             |                                              |                   | 洞流入資金                                           |                                                                                                    |        |            |                 |                                                                                                    |                             |                   |
|             | 平均價            |                    | 14:14 1K                                     |                   |                                                 |                                                                                                    |        |            |                 |                                                                                                    |                             | 16:00             |
|             | 成交宗教           | 456                |                                              |                   |                                                 |                                                                                                    |        | 日約開        |                 |                                                                                                    |                             |                   |
| ×49         | 局手設数           | 1K                 |                                              |                   |                                                 |                                                                                                    |        |            |                 |                                                                                                    |                             |                   |
|             | 52进高州社         | 4.9700/4.1500      | 14:13 1K                                     |                   |                                                 |                                                                                                    |        |            |                 |                                                                                                    |                             |                   |
|             | 無 15<br>(新 ii) | -33 58%            |                                              |                   |                                                 |                                                                                                    |        |            |                 |                                                                                                    |                             | 4.5000            |
|             | 扳幅             | 1.84%              | 社場行物如常完整買い                                   | V21719 . 28       |                                                 |                                                                                                    |        |            | Parameter State |                                                                                                    |                             |                   |
|             | 换手車            | 0.07%              | 小川東西会社                                       | RB171010          | 【個影歴史資金流向                                       |                                                                                                    |        |            |                 |                                                                                                    | A REAL FOR THE OWNER OF THE | 4 2000            |
|             | <b>一</b> 第入    | 法出                 | 改成 截金股份 今                                    | 日委託 今日成交          | 型史表花 <b>别史成文</b> 修改密码                           |                                                                                                    |        |            |                 |                                                                                                    | 順戶 CHAN Kwong Ho 陳光廠 31     | 0701 - A 🖬 X      |
|             | 2017/11/01     | 1 2                | 2017/11/16 🔳 🚺                               | の意識 の副新           | MARTING AND AND AND AND AND AND AND AND AND AND |                                                                                                    |        |            |                 |                                                                                                    |                             |                   |
|             | 訂單編號           | PC                 | < +                                          |                   | <b>追劣代碼</b>                                     | 證券名碼                                                                                                    |        |            | 512             | 展作                                                                                                    | 訂華價格                        | 成交數量              |
|             |                | 311                | 周一周二周三周的周五周六周6                               | 17142027          |                                                 | Tradition of                                                                                                    |        |            |                 | 語時書入                                                                                                    |                             |                   |
|             |                | 310                | 30 31 01 02 03 04 06                         | 17 14 20 08       |                                                 | <b>能</b> 活器科                                                                                                    |        |            |                 | 調料費出                                                                                                    |                             |                   |
|             |                | - 10               | 06 07 08 09 10 11 12                         | 117 14 20108      |                                                 |                                                                                                    |        |            |                 |                                                                                                    |                             |                   |
|             |                | 100                | 13 14 12 15 17 18 19<br>21 21 22 21 24 25 26 | and the second    |                                                 | Contractor of the local division of the local division of the loca |        |            | ind.            | 10 10 10 10                                                                                                    |                             |                   |
| 8           |                |                    | 27 28 29 30 01 02 03                         | Ser A subscript   |                                                 |                                                                                                    |        |            |                 |                                                                                                    |                             |                   |
| $\boxtimes$ |                | 30                 |                                              | 1 10.20000        |                                                 |                                                                                                    |        |            |                 | and a second second sec |                             |                   |
| =           |                | 316                |                                              | 2010-140-12041    |                                                 | 中國自由                                                                                                    |        |            |                 | 105710A                                                                                                    |                             |                   |
|             |                |                    |                                              |                   |                                                 |                                                                                                    |        |            |                 |                                                                                                    | Powered by Tele-Trend       | Konson 完吉聲明       |

圖 9-1 歷史成交

#### 10. 修改密碼

修改密碼的流程為:輸入原始密碼->輸入 8-16 位數字或字母組成的新密碼->再輸一次 密碼->點擊確認即可完成修改.

| $\leftarrow \rightarrow$ | C = 92              | https://etradeuat.c   | cnew.com.hk/#1/zh-cn/                  | apitalStock          |                                          |                     |            |                    | 7 🕁 🗇 🤤                        |         |
|--------------------------|---------------------|-----------------------|----------------------------------------|----------------------|------------------------------------------|---------------------|------------|--------------------|--------------------------------|---------|
| III 应用                   | 當 直度一下。你            | <b>水灯道 🚺 前京観</b> 章    | 📒 H5开发 📙 お公 🗧                          | 最高 🕥 JavaScript判測Ell | ENE ] Angular2星可治的 🔗 Window              | vsANDlinx 🔯 Angular | ·快速上手 😭 報日 | 助文語 🤨 Angular - 服务 |                                |         |
|                          | 恒期 1 202<br>601 618 | 61 +232.71 +<br>946 7 | 0.80% <b>NUH</b><br>6.158 <b>II</b> GH |                      | RA: 11002+127.77<br>- SIII 44342.4 .7.76 | 波設通給却<br>深設通能額      |            |                    | <b>\$</b> 14:                  | 31:27   |
| <                        | 電訊盈科(000            | 08.HK] 🕋 🖾 🔽          | 98                                     |                      |                                          |                     |            |                    | 代表/古椒/首字母                      |         |
|                          | 准能行信任理至!            | 915分년, 如雨完整日          | 時行情 . 總 私職課款                           |                      |                                          |                     |            |                    |                                |         |
|                          | 詞市價                 | 4.3500                | T                                      | 沽 1                  | 主力散戶分佈圖                                  | BE 38 58            | 20日 西表     | 收市/市調              |                                |         |
| Has                      | 最高值                 |                       | 4 3300                                 | 4 3400               |                                          |                     | 1分線图       | (tmin)             |                                |         |
| (A)                      | 最低價                 |                       | 4.0000                                 | 4.0400               |                                          |                     |            |                    |                                | 4.4250  |
| 行铸                       | 前权市價                | 4.3500                |                                        |                      |                                          |                     |            |                    |                                |         |
| ~                        | 现借(HKD)             | \$4.3400              | 12K ( 12)                              |                      |                                          |                     |            |                    |                                | 4,4000  |
| (&)                      | 开数                  |                       | 406 ( 22)                              | 48K ( 17)            |                                          |                     |            |                    |                                | 4 1750  |
| 推行                       | ④ 年間                | 14 15 52              | 15 SAMP                                | LE 标前( 17)           |                                          |                     | 4          |                    |                                | 4.3730  |
| 0                        | 資産情差                | 0.01/0.01             |                                        |                      |                                          |                     |            |                    |                                | 4.3500  |
| 資訊                       | 成交換数                | 22.42M                |                                        |                      | 滞现入资金                                    |                     |            |                    |                                |         |
|                          | 平均層                 |                       | 14-15 18                               |                      |                                          |                     |            |                    |                                |         |
| . 😁                      | 成交宗教                | 458                   | 14:14 11                               | 4:3400 B             |                                          |                     | I Ride     |                    |                                |         |
| 交易                       | 每手段数                |                       |                                        |                      |                                          |                     |            | 1                  |                                |         |
|                          | 521月月5/65           | 4.9700/4.1500         | 14:14 X 28                             |                      |                                          |                     |            |                    |                                |         |
|                          | 重比                  | 0.92                  |                                        |                      |                                          |                     |            |                    |                                | 4 4000  |
|                          | 業比                  | -34.10%               | <b>延展行物如影完放實施</b>                      | 11.12行情,請於專門部        |                                          |                     |            |                    |                                | 4.4800  |
|                          | 20 M                | 1.84%                 | N/RIM RO                               | 1206/51845           | 國際歷史資金協向                                 |                     |            |                    |                                | - 📥 📥 🗄 |
|                          | IX-9-40             | 0.07.%                |                                        |                      |                                          |                     | غد خنا     |                    |                                | 4.3200  |
|                          | (1) 当入              | 、話出                   | 政/爾 資金股份                               |                      | 歷史臺記 歷史或文 傳改版品                           |                     |            |                    | 篇/Fi CHAN Kwong Ho 陳光廠 31070(▼ |         |
|                          |                     |                       |                                        |                      |                                          |                     |            |                    |                                |         |
|                          |                     |                       |                                        |                      |                                          |                     |            |                    |                                |         |
|                          |                     |                       |                                        |                      |                                          |                     |            |                    |                                |         |
|                          |                     |                       |                                        |                      |                                          |                     |            |                    |                                |         |
|                          |                     |                       |                                        |                      |                                          |                     |            |                    |                                |         |
| 0 I                      |                     |                       |                                        |                      |                                          | 100                 | 2)         |                    |                                |         |
| $\boxtimes$              |                     |                       |                                        |                      |                                          |                     |            |                    |                                |         |
| =                        |                     |                       |                                        |                      |                                          |                     |            |                    |                                |         |
|                          |                     |                       |                                        |                      |                                          |                     |            |                    | Powered by Tele-Trend Konson   | 朱吉葉切    |

圖 10-1 修改密碼

## 11. 锁屏

點擊交易菜單欄"鎖"的圖標(圖 11-1)即可進入鎖屏界面.

| $\leftarrow \rightarrow$ | C        | ● 安全             | https:/             | //etradeuat.cc | new.com.hk/i           | ome/inde | ex#!/zh-cn/o | apitalStock  |         |                      |            |              |                   |          |          |             |             |        |       |          |             | <b>平</b> ☆ ③    | 2 🗖 🗐 🕍         |
|--------------------------|----------|------------------|---------------------|----------------|------------------------|----------|--------------|--------------|---------|----------------------|------------|--------------|-------------------|----------|----------|-------------|-------------|--------|-------|----------|-------------|-----------------|-----------------|
| 11 应用                    | 8        | 百度一下,            | 你就知道                | 13 百次翻译        | 📙 H5开发 📘               | 办公 🖾     | 最高 🕥 Ja      | waScript判断IE | RE J Ar | gular2最可怕的           | 83 😫 Wi    | indowsANDlin | nx 🕄 🕄 Angula     | r·快速上手   | 🖀 報助文档 🚺 | Angular - 8 | 8 <b>9</b>  |        |       |          |             |                 |                 |
| *                        | 低計<br>55 | 1 1 29<br>59 572 | 193 (<br>1084       |                | 60% <b>101</b><br>.338 | n<br>Æst |              |              | 81      | 企 🛉 1165<br>篇 🖡 4331 |            |              | 波波通信部<br>采取通信部    |          |          |             |             |        |       |          |             | . <b>4</b> 1    | 6:11:42         |
|                          |          | 白選股              |                     | <b>இ</b> ர்    |                        |          |              |              |         |                      |            |              |                   |          |          |             |             |        |       |          | 118         | 店服/首字母          | 12 2            |
|                          | -        | 懲(5)             | 1 2010              | (1)   5580     | (2)   深態               | A82 (1)  | I ESTAR      |              |         |                      |            |              |                   |          |          |             |             |        |       |          |             |                 | =               |
| •                        | 38.07    | (Filling)        | E@15 <del>9</del> 1 | 18. 10日中町日     | 時行情,請許書                | 187      |              |              |         |                      |            |              |                   |          |          |             |             |        |       |          |             |                 |                 |
| EIE                      | 19:25    | e ante e         | 1.00                | <b>S</b> #     | 3                      | 199%     | 按整價          | 7122         | (D)     | r. mr                | tati       | 82/11        | 6975              | 副任       | 987.001  | 線量          | ar 97       | 15/8   | 10425 | 001255   | 17.65       | 22              | 安全              |
| (M)                      |          | US               | ONE                 | 融合信川           |                        |          | 4 18         |              |         | - 3                  | 155        |              |                   |          |          |             |             |        |       |          |             |                 | -               |
| 行情                       |          | HK               |                     | 領生物数           |                        |          |              |              | 13      | 4 29                 | 019        | 29214        | 29342             | 29158    | 113 118  | 40.47B      | 650 871K    |        | 0.63  | 30.78    | 18.02K      |                 |                 |
| ~                        |          | HK (             |                     | 9181282        |                        |          |              |              | 0.4     | 5 1.43               | 200        | 1.5000       | 1.6300            | 1.1300   | 46.41M   | 35.19M      | 1.477K      | 1.3188 | 35.21 | -15.19   | -120K       | 50K             | 230K 1          |
| (8)                      |          | 82 0             |                     | 超華科技           |                        |          |              |              | 1.5     | 66                   |            |              |                   |          | 227.33M  | 350.54K     |             |        |       |          |             | 1,96K           | 174             |
| 排行                       |          | SH 6             |                     |                |                        |          |              |              |         |                      |            |              |                   |          |          |             |             |        |       |          |             |                 | 56 \$           |
| A                        |          |                  |                     |                |                        |          |              |              |         |                      |            |              |                   |          |          |             |             |        |       |          |             |                 |                 |
| 語識                       |          |                  |                     |                |                        |          |              |              |         |                      |            |              |                   |          |          |             |             |        |       |          |             |                 |                 |
|                          |          |                  |                     |                |                        |          |              |              |         |                      |            |              |                   |          |          |             |             |        |       |          |             |                 |                 |
| ٠                        |          |                  |                     |                |                        |          |              |              |         |                      |            |              |                   |          |          |             |             |        |       |          |             |                 |                 |
| 32.85                    |          |                  |                     |                |                        |          |              |              |         |                      |            |              |                   |          |          |             |             |        |       |          |             |                 |                 |
|                          |          |                  |                     |                |                        |          |              |              |         |                      |            |              |                   |          |          |             |             |        |       |          |             |                 |                 |
|                          |          |                  |                     |                |                        |          |              |              |         |                      |            |              |                   |          |          |             |             |        |       |          |             |                 |                 |
|                          |          |                  |                     |                |                        |          |              |              |         |                      |            |              |                   |          |          |             |             |        |       |          |             |                 |                 |
|                          |          |                  |                     |                |                        |          |              |              |         |                      |            |              |                   |          |          |             |             |        |       |          |             |                 |                 |
|                          | 6        |                  |                     |                | 20/09 20/              | 1000     |              |              | ammits. |                      | 100010028  |              |                   |          |          |             |             |        |       |          | AN Kunna H  | o Makati 24070  |                 |
|                          |          |                  | ~                   |                | Mana Ma                | 1000     |              |              |         | A MARK               | TIPOX LA N |              | the second second | Column 1 |          |             |             |        |       | 160-1 OI | AN KNOIG I  | 0 887.086 31070 |                 |
|                          |          |                  |                     |                | 與幣                     | 説幣       | - 1919.8k    | 9 L + 0 # 1  | CARA    |                      | ^          | 油面           | 78.62 CT1022-2811 | OTHERE.  |          |             |             |        |       |          |             |                 |                 |
|                          |          |                  |                     | 資產總值           | 5,035                  | 949,569. | 31 23510     | <b>6</b> 2   | 方台橋     |                      | 市場         | 181          |                   | 常等截在     | 引満       | <u>860</u>  | 9 <u>11</u> | 半均既本價  | 價格    | 8        | FEILING     | WENCICON(%)     | 決結數型            |
|                          |          | FLEE             | BUL                 | - 總市街          |                        |          | 45           |              |         |                      |            |              |                   |          |          |             |             |        |       |          |             |                 |                 |
|                          |          |                  | T                   |                |                        |          |              |              |         |                      |            |              |                   |          |          |             |             |        |       |          |             |                 |                 |
|                          |          | -                | -                   |                |                        |          |              |              |         |                      |            |              |                   |          |          |             |             |        |       |          |             |                 |                 |
|                          |          | 線開行<br>4 000 004 | 力                   | 可用資金           |                        | 北田市      |              |              |         |                      |            |              |                   |          | <b>1</b> | 時沒有記錄       |             |        |       |          |             |                 |                 |
| 8                        |          | 4,555,904,       | 135131              | 4,559,635,21   | 2,74                   | 9,045.40 |              |              |         |                      |            |              |                   |          |          |             |             |        |       |          |             |                 |                 |
| $\boxtimes$              |          | 信用               | a 🛛                 | 制结金器           | F 22.6                 | 1126M(%) |              |              |         |                      |            |              |                   |          |          |             |             |        |       |          |             |                 |                 |
| =                        |          | 0.00             |                     | 48,944.0       | 06                     | 7.63     |              |              |         |                      |            |              |                   |          |          |             |             |        |       |          |             |                 |                 |
|                          |          |                  |                     |                |                        |          |              |              |         |                      |            |              |                   |          |          |             |             |        |       |          |             |                 | 000 Gall (1991) |
|                          |          |                  |                     |                |                        |          |              |              |         |                      |            |              |                   |          |          |             |             |        |       |          | i onereu by | TEXCHIENG KUT   | 3011 301038293  |

圖 11-1 鎖

在鎖屏界面(圖 11-2)輸入正確的交易密碼即可進入主界面

| é            | C            | 安全             | a   https://      | //etradeuat.conew.c      | .om.hk/home/in | idex#1/zh-cn/c | capitalStock    |            |          |             |                 |                      |          |               |          |        |       |       |        | 7 1 1  | 2 2 🖶 🖽 🖬 |
|--------------|--------------|----------------|-------------------|--------------------------|----------------|----------------|-----------------|------------|----------|-------------|-----------------|----------------------|----------|---------------|----------|--------|-------|-------|--------|--------|-----------|
| III 应用       |              | 有一下            | ,你就知道             | 1 🛄 副実験傘 📒 H             | 5开发 📙 内公 🧗     | 📕 最高 🕥 Ja      | avaScript#JEERE | E J Angula | #2屬可怕的 😩 | WindowsANDG | linxE 🔞 Ange    | alar - 快速上手          | 📓 莱助文档 🥇 | 🔕 Angular - J | 89       |        |       |       |        |        |           |
|              | (Ein)<br>565 | 1 1 20<br>3 52 | 0101<br>(2.1 108) | 174.74 +0.60%<br>112.338 | 1010           |                |                 | 國企<br>- 紅菱 |          |             | ERAMS<br>STRAMS | e 15.318<br>a 12.048 |          |               |          |        |       |       |        | ٠      | 16:12:33  |
|              |              | 1.0010         |                   |                          |                |                |                 |            |          |             |                 |                      |          |               |          |        |       |       | (005)  | 石根/哲学母 | 12 - 21   |
| 0            | Ŷ            | \$(5)          | 美田                | (1)   掲訳(2)              | 課題A股(1         | )   LEEAR      | (1)             |            |          |             |                 |                      |          |               |          |        |       |       |        |        |           |
| 白斑           | 港設           | 自情道道           | 1至少15分            | 建。如蒋完整實時行情               | IN LOCAL       |                |                 |            |          |             |                 |                      |          |               |          |        |       |       |        |        |           |
| ÷.,          | 序號           | 小湖             |                   | 名柄                       |                | 核銀旗            |                 |            | 89875    |             | 最高              | 設任                   | 總額       | 商呈            | 筆歌       | 均價     | 1640% |       | 委装     | 東皇     | 黄星        |
| $\otimes$    |              | US             | KONE              | 1000 Can                 |                |                |                 |            |          |             |                 |                      |          |               |          |        |       |       |        |        | -         |
| 行時           |              | HK             |                   | 恒生局数                     |                |                |                 |            | 29019    |             | 29342           | 29158                | 113.49B  | 40.638        | 654.477K |        |       |       | 17.86K |        | -         |
| 0            |              | HK             |                   | 雙連1282                   |                |                |                 | 0.45       | 1.4200   | 1.5000      | 1.6300          | 1.1300               | 46.44M   | 35.21M        | 1.478K   | 1.3188 |       |       | -90K   | 60K    | 210K 1.   |
| 1015         |              |                | 002288            | 超華科技                     |                |                |                 |            |          |             | 6.68            |                      | 227.33M  | 350.54K       | 3.42K    | 6.49   |       | 74.02 | 641.5K | 1.96K  | 174       |
| ~            |              |                | 600559            | 老白十 <b>酒</b>             |                |                |                 |            | 39.25    | 38.89       | 38.90           | 35.54                | 1.088    | 291.24K       | 4.003K   | 37.10  | 8.56  |       |        |        | 56 3      |
|              |              |                |                   |                          |                |                |                 |            |          |             |                 |                      |          |               |          |        |       |       |        |        |           |
| <b>SQUIT</b> |              |                |                   |                          |                |                |                 |            |          |             |                 |                      |          |               |          |        |       |       |        |        |           |
|              |              |                |                   |                          |                |                |                 |            |          |             |                 |                      |          |               |          |        |       |       |        |        |           |
| 交易           |              |                |                   |                          |                |                |                 |            |          |             |                 |                      |          |               |          |        |       |       |        |        |           |
|              |              |                |                   |                          |                |                |                 |            |          |             |                 |                      |          |               |          |        |       |       |        |        |           |
|              |              |                |                   |                          |                |                |                 |            |          |             |                 |                      |          |               |          |        |       |       |        |        |           |
|              |              |                |                   |                          |                |                |                 |            |          |             |                 |                      |          |               |          |        |       |       |        |        |           |
|              |              |                |                   |                          |                |                |                 |            |          |             |                 |                      |          |               |          |        |       |       |        |        |           |
|              |              |                |                   |                          |                |                |                 |            |          |             |                 |                      |          |               |          |        |       |       |        |        |           |
|              |              |                |                   |                          |                |                |                 |            |          |             |                 |                      |          |               |          |        |       |       |        |        | ×         |
|              |              |                |                   |                          |                |                |                 |            |          |             | -               |                      |          |               |          |        |       |       |        |        |           |
|              |              |                |                   |                          |                |                |                 |            |          |             | ľ               |                      |          |               |          |        |       |       |        |        |           |
|              |              |                |                   |                          |                |                |                 |            |          |             |                 |                      |          |               |          |        |       |       |        |        |           |
|              |              |                |                   |                          |                |                |                 |            |          |             | ф <del>1</del>  | 相關際                  |          |               |          |        |       |       |        |        |           |
|              |              |                |                   |                          |                |                |                 |            |          | 交易的         | 界面已被翻定。         | 請重新輸入                | 是入密碼     |               |          |        |       |       |        |        |           |
|              |              |                |                   |                          |                |                |                 |            |          |             | 4               |                      | 0 🔿      |               |          |        |       |       |        |        |           |
| 8            |              |                |                   |                          |                |                |                 |            |          |             |                 |                      |          |               |          |        |       |       |        |        |           |
| $\boxtimes$  |              |                |                   |                          |                |                |                 |            |          |             |                 |                      |          |               |          |        |       |       |        |        |           |
| =            |              |                |                   |                          |                |                |                 |            |          |             |                 |                      |          |               |          |        |       |       |        |        |           |
|              |              |                |                   |                          |                |                |                 |            |          |             |                 |                      |          |               |          |        |       |       |        |        |           |

#### 圖 11-2 鎖屏界面

# 12. 小窗口

點擊交易菜單欄"小窗口"圖標(圖 12-1)即可將交易界面精簡化,且可任意拖動.

| $\leftarrow \rightarrow$ | C        | ê 5     | 2全 http | s://etradeuat/     | .ccnew.c      | om.hk/home/ | index#!/zh-ci | v/capitalStock |              |           |            |                 |          |               |                  |     |        |        |          | ٣            | ☆ ③               | 2 🗖 🖬 🖬  |
|--------------------------|----------|---------|---------|--------------------|---------------|-------------|---------------|----------------|--------------|-----------|------------|-----------------|----------|---------------|------------------|-----|--------|--------|----------|--------------|-------------------|----------|
| 111 应用                   | 8        | 百度一     | 下,你就知   | 12 日史部年            | E H           | 5开发 📒 办公    | 🙆 景夜 📀        | JavaScript判断   | ERIA 🕽 Angul | ar2是可怕的 😤 | WindowsANG | Dlinx® 🔇 Angula | r · 快速上手 | 📓 帮助文档        | 🔇 Angular - 1855 |     |        |        |          |              |                   | 23       |
| *                        | 価約<br>61 | 6       | 29204   | +185.51 +<br>15 11 |               | 10111<br>(  |               |                | 國企<br>- 紅篇   |           |            | 建設通信額<br>采設通信額  |          |               |                  |     |        |        |          |              | <b>.</b> 1        | 16:19:32 |
|                          | *        | 凝胶      |         | <b>28 1</b>        | 2             | 違保          | 10 2075 M     | RR R           |              |           |            |                 |          |               |                  |     |        |        |          | 代邮名服件        | 1194 <del>0</del> |          |
| (Ŧ)                      | ŧ        | 版       | 創業板     | 1 198685982        | 1 199         | 中國企業加救      | 1 14421638    | •   行業•        |              |           |            |                 |          |               |                  |     |        |        |          |              |                   |          |
| 自選                       | 灌設       | 行情致     | 國至少15   | 分纏、如周完筋            | 實時行情          | 精動整理取       |               |                |              |           |            |                 |          |               |                  |     |        |        |          |              |                   |          |
|                          | 序题       | t rist  | e fore  |                    |               | 升数% 🔻       | 按解價           |                |              | 前校市       | 開市         | 最高              | 銀紙       | <b>26</b> 30  | 總量               | 筆歌  | 均價     | 振暢%    |          |              | 異量                | 斑星       |
| $\sim$                   |          | HK      | 00668   | 東銀國際控制             | R             |             |               |                | 55.63        | 0.3900    | 0.4000     | 0.8000          | 0.4000   | 8.1M          | 12.49M           |     | 0.6484 | 102.56 | -71.05   | -530K        | 10K               | 10K      |
| fatte                    |          | HK      | 00397   | 君陽金融               |               |             |               |                |              | 0.1750    | 0.1750     | 0.2340          | 0.1750   | 22.2M         | 108.07M          |     | 0.2054 |        | 16.42    | 550K         | 830K              | 200K     |
| ( <u>@</u> )             |          | HK      | 00513   | 恒和生產               |               |             |               |                | 29.12        | 0.1240    | 0.1240     | 0.1600          | 0.1240   | 2.69M         | 18.87M           | 144 | 0.1428 | 29.03  | -64.56   | -2.04M       | 100K              | 500K     |
| 排行                       |          | HK      | 00263   | 同當其團 20            | 股             |             |               |                | 73.38        | 0,1920    | 0.1990     | 0.2420          | 0,1990   | 8.35M         | 37.94M           | 378 | 0.2204 | 22.40  | -83.64   | -736K        | 40K               | 276K     |
|                          |          | HK      | 01630   | ALL RADOR          |               |             |               |                | 1.55         | 2.6400    | 2.5500     | 3.3000          | 2.5500   | 48.28M        | 16.86M           | 720 | 2.8598 | 28.41  | -28.57   | -72K         | 66K               | 150K     |
|                          |          | HK      | 01826   | 1E-R01240          |               |             |               |                | 2.01         | 0.4450    | 0.4500     | 0.5200          | 0.4450   | 10.37M        | 55 01M           | 204 | 0.4996 | 19.25  | -49.34   | -756K        | 4001/             | 120K     |
| Darre                    |          | HK      | 01387   | 人和原業               |               |             |               |                | 3.01         | 0.2320    | 0.2360     | 0.2750          | 0 2330   | 33 14M        | 127.6M           | 863 | 0.2597 | 18.10  | -16.78   | -5.95M       | 188K              | 7.1M     |
| *                        |          | нк      | 00515   | 達進東方際              | 80            |             |               |                | 10.37        | 0.1850    | 0.1860     | 0.2400          | 0.1860   | 4.41M         | 20.79M           | 246 | 0.2122 | 29.19  | 30.82    | 964K         | 46K               | 12K      |
| 交易                       |          | HK      | 00627   | 佑戚國際               |               |             |               |                |              | 1.0200    | 1.0200     | 1.1600          | 1.0200   | 8.05M         |                  |     |        |        |          | -160K        | 100K              |          |
|                          |          | HK      | 03839   | 正大企業間              | R             |             |               |                | 13.93        | 2.1200    | 2.1600     | 2.5300          | 2.1600   | 5.89M         | 2.5M             |     | 2.3593 | 17.45  | 50.16    | 380.5K       |                   |          |
|                          |          | HK      | 00745   | 中國國家文              |               |             |               |                |              | 0.0220    | 0.0230     | 0.0260          | 0.0220   | 2.56M         | 104.05M          |     | 0.0246 |        |          | 23.7M        | 7.9M              | 8.2M     |
|                          |          | HK      | 00449   | 志高控股               |               |             |               |                | 5.48         | 0.1380    | 0.1390     | 0.1590          | 0.1390   | 16.04M        | 105.27M          | 696 | 0.1524 | 14.49  |          | -16.3M       | 34K               | 100K     |
|                          |          | HK      | 00974   | 中國順存權              |               |             |               |                |              | 2.6400    | 2.8000     | 2.9900          | 2.8000   | 236.58K       |                  |     | 2.9207 |        | -86.98   |              |                   |          |
|                          |          |         |         |                    |               |             |               |                |              |           |            |                 |          |               |                  | 007 |        |        | 10.01    |              |                   |          |
|                          | Ĭ.       |         | 貢入      |                    | 20/Ma         | 資金股份        | 今日委託          | 今日成交           | 湿史表記 型       | 起感交 修改密   | -65        |                 |          |               |                  |     |        |        | NE≓ CHAN | Kwong Ho RE? | 6辰 310701         | • 8 🛛 X  |
|                          |          | 補設      |         | 增强限價加              |               | 今日委托 [3     | ŧ0¥1)         |                | (THEMION)    | RE        |            |                 |          |               |                  |     |        |        |          |              |                   | ×        |
|                          |          |         |         |                    |               | 證券代碼        | 證券名稱          | 市場             | 操作           | 下南時間      |            | 最后更改時間          | ø        | 毛價格           | 委托截量             | 已成交 | 未成交    | 交易短型   | 104      | i shiikk     | P                 | 口訊息      |
|                          |          |         |         |                    |               |             |               |                |              |           |            |                 |          | 45x3/0 ard/26 |                  |     |        |        |          |              |                   |          |
|                          |          |         |         |                    | 100           |             |               |                |              |           |            |                 |          | HI WALLAND    | -                |     |        |        |          |              |                   |          |
|                          |          | -       | 100     | * 205-18           | dH<br>Control | 今日成交【扌      | to 111:3 🔽    | RN ST          |              |           |            |                 |          |               |                  |     |        |        |          |              |                   |          |
| Q                        |          | a 10183 | 200     | SEGAR              |               | 山草編集        | PI            | ID             | 要把時間         |           |            | 證券代碼            | 1        | 自为名稱          |                  | 市場  |        | 操作     |          | 訂業価          | 格                 | 成交数间     |
|                          |          |         |         |                    |               |             |               |                |              |           |            |                 |          |               |                  |     |        |        |          |              |                   |          |
| $\boxtimes$              |          | 07169   |         | 187                | (明真           |             |               |                |              |           |            |                 |          | 暂时没有起来        | a                |     |        |        |          |              |                   |          |
| =                        |          |         | \$0.0   | U 9.A              |               |             |               |                |              |           |            |                 |          |               |                  |     |        |        |          |              |                   |          |
|                          |          |         |         |                    |               |             |               |                |              |           |            |                 |          |               |                  |     |        |        |          |              |                   | son 免疫管切 |

圖 12-1 小窗口

在交易精簡窗口(圖 12-2)您可以快速下單,再次點擊交易菜單欄"小窗口"圖標切換成大 窗口

| ы                  | -         |       |                |                     |                           |                 |                            |          |          |                |                |          |         |               |        |                |                      |                      |              |              |           |
|--------------------|-----------|-------|----------------|---------------------|---------------------------|-----------------|----------------------------|----------|----------|----------------|----------------|----------|---------|---------------|--------|----------------|----------------------|----------------------|--------------|--------------|-----------|
| $\leftarrow \ \ni$ | C         | 9 ge  | ≙   http:      | s://etradeuat.c     | cnew.com.hk/home          | /index#I/zh-cn/ | capitalStock               |          |          |                |                |          |         |               |        |                |                      |                      |              | 9 \$ 0       |           |
| 11 应用              | 8 8       | 度-7   | · (1985,923)   | i 🚺 Axii:           | 📙 H5开发 📒 約/2              | 2 🔯 最高 🕥 Л      | avaScript <b>#JM</b> REDUC | J Angu   | lar2是可怕的 | 🔆 WindowsANDli | nx 🗄 🔯 Angula  | r - 快速上手 | 幕節文稿    | 🕽 Angular - 🕅 | 劳      |                |                      |                      |              |              |           |
| *                  | 低指<br>615 | 1     | 29204<br>55 99 | +185.51 +0<br>5 115 | 1.64% <b>#88</b><br>5.298 |                 |                            | 間企<br>紅篇 |          |                | 激彩通鈴類<br>深形通鈴額 |          |         |               |        |                |                      |                      |              | ۹            | 16:18:54  |
|                    | -         | 8R    |                | 9402                | <b>20</b>                 | 12 20HI         | <b>10</b> 100 100          |          |          |                |                |          |         |               |        |                |                      |                      | F085/3       | 5弱/113/88    |           |
| 9                  | 主報        | e n   | 創業板            | 信指成分散               | 協生中國企業指導                  | t   其他和数-       | 行業・                        |          |          |                |                |          |         |               |        |                |                      |                      |              |              |           |
| 白斑                 | 潘設行       | 情報    | <b>建至少155</b>  | · 如素完整費             | 時行情,請點整律取                 |                 |                            |          |          |                |                |          |         |               |        |                |                      |                      |              |              |           |
|                    | 序號        | 市場    | 代碼             | 名稿                  | 升数%                       | 按解價             | 升跌                         | 創北       | 前枚市      | 開市             | 最高             | 最低       | 網額      | 總里            | 筆數     | 均價             | 振幅%                  | 要批%                  | 要差           | 貢皇           | 爽兌        |
| $\sim$             |           | HK    | 00668          | 東銀國際控制              |                           |                 |                            | 55.63    | 0.3900   | 0.4000         | 0.8000         | 0.4000   | 8.1M    | 12.49M        |        | 0.6484         | 102.56               | -71.05               | -530K        | 10K          | 10K       |
| 行情                 |           | HK    |                | 君陽金融                |                           |                 |                            |          |          |                | 0.2340         |          | 22.2M   | 106.07M       |        | 0.2054         |                      | 16.42                | 550K         | 830K         | 200K      |
| 0                  |           | HK    |                | 信和集團                |                           |                 |                            |          |          |                | 0.1600         |          | 2.69M   |               |        |                |                      |                      | -2.04M       | 100K         | 500K      |
| 1017               |           | HK    |                | 商客集團投资              |                           |                 |                            |          | 0.1920   | 0.1990         | 0.2420         | 0,1990   | 8.36M   | 37.94M        |        | 0.2204         | 22.40                | -83.64               | -736K        |              | 276K      |
| perij              |           | HK    | 01630          | 建成控股                |                           |                 |                            |          | 2.6400   | 2.5500         | 3.3000         | 2.5500   | 48.28M  | 16.88M        |        | 2.8598         | 28.41                |                      |              | 66K          | 150K      |
| (                  |           | HK    |                | 企展控股                |                           |                 |                            |          | 1.4000   | 1.3800         | 1.6500         | 1.3800   | 18.37M  | 11.85M        |        | .5496          | 19.29                | -49.54               | -758K        | 4K           | 120K      |
| 資訊                 |           | HK    |                | 豐廃控設                |                           |                 |                            |          | 0.4450   | 0.4500         | 0.5200         | 0.4450   | 27.89M  | 55.83M        | 394    | 4996           | R                    | 電交易                  | ×            | 400K         | 830K      |
|                    |           | HK    |                | 人和寬業                |                           |                 |                            |          | 0.2320   | 0.2360         |                | 0.2330   | 33.14M  | 127.6M        |        | 0.2597         | <ul><li>美人</li></ul> |                      |              | 188K         |           |
|                    |           | HK    | 00515          | 達進東方期明              |                           |                 |                            | 10.37    | 0.1850   | 0.1860         | 0.2400         | 0,1860   | 4.41M   | 20.79M        | 246    | 0.212;         |                      | -                    |              | 46K          |           |
| 345400             |           | HK    |                | 伯威國際                |                           |                 |                            |          | 1.0200   | 1.0200         | 1.1600         | 1.0200   | 8.05M   | 7.3M          |        | 102            | 湘殿 -                 | ALC: NO. OF ALC: NO. |              | 100K         |           |
|                    |           | HK    | 03839          | 正大企業國際              |                           |                 |                            | 13.93    | 2.1200   | 2.1600         | 2.5300         | 2.1600   | 5.89M   | 2.5M          |        | <b>.</b> .359: |                      |                      |              | 7.5K         |           |
|                    |           | HK    |                | 中國國家文               |                           |                 |                            | 6.41     | 0.0220   | 0.0230         | 0.0260         | 0.0220   | 2.56M   | 104.06M       |        | 0.0246         |                      |                      |              | 7.9M         |           |
|                    |           | HK    | 00449          | 志高拉股                |                           |                 |                            | 5.48     | 0.1380   | 0.1390         | 0.1590         | 0.1390   | 16.04M  | 105.27M       | 696    | 0.1524         |                      |                      | 1            | 34K          | 100K      |
|                    |           | HK    |                | 中國顧客權               |                           |                 |                            |          | 2.6400   | 2.8000         | 2.9900         | 2.8000   | 236.58K |               |        | 2,9207         |                      | - 205                | RATE         | 2K           |           |
|                    |           | HK    | 01499          | 前進控股集團              | +12.70                    |                 |                            | 4.45     | 0.2440   | 0.2500         | 0.2900         | 0.2450   | 10.04M  | 37.55M        | 207    | 0.2674         | 實費資差 010             | Maxa                 | CER 190      | 450K         | 1.4M      |
|                    |           | HK    |                | 腹盛資本                |                           |                 |                            |          | 0.0630   | 0.0620         | 0.0740         | 0.0610   | 13.08M  | 187_22M       |        | 0.0695         | -                    | *                    | × 1          | 2M           | 824K      |
|                    |           | HK    | 00547          | 數字王國                |                           |                 |                            | 5.99     | 0.1960   | 0.1970         | 0.2270         | 0.1970   | 70.97M  | 324.55M       | 1.764K | 0.2187         | 每手設設。                |                      | 大可賀          | 320K         | 1.6M      |
|                    |           | HK    |                | 協協協会                |                           |                 |                            |          | 0.3500   | 0.3600         | 0.3950         | 0.3500   | 29.98M  | 79.3M         | 286    | 0.3780         |                      |                      |              | 2M           | 736K      |
|                    |           | HK    | 00612          | 中國投資基               |                           |                 |                            | 1.75     | 7.1900   | 7.3500         | 8.2500         | 7.0800   | 25.42M  | 3.44M         | 152    | 1.3885         |                      |                      |              | 40K          | 16K       |
|                    |           | HK    | 02668          | 百德國際                |                           |                 |                            | 10.6     | 0.3700   | 0.3900         | 0.4300         | 0.3900   | 1.92M   | 4.69M         | 68     | 0.4095         | 10.81                | -28.00               | -42UK        | 40K          | 80K       |
|                    |           | HK    | 00673          | 中國前生集團              | <b>H</b> +10.00           |                 |                            | 0.45     | 0.1500   | 0.1500         | 0.1700         | 0.1500   | 469.34K | 2.88M         | 35     | 0.1631         | 13.33                | -91.47               | -6.44M       | 300K         | 5.8M      |
|                    |           | HK    | 00985          | 中醫細胞                |                           |                 |                            | 3.97     | 0.0440   | 0.0450         | 0.0490         | 0.0450   | 2.12M   | 44.66M        | 188    | 0.0474         | 9.09                 | -7.92                | -4.04M       | 2.4M         | 240K      |
| 8                  |           | HK    | 01139          | 中学利用展               |                           |                 |                            | 3.68     | 0.1960   | 0.2040         | 0.2220         | 0.2040   | 749,81K | 3,44M         | 41     | 0.2180         | 9,18                 | 17.39                | 128K         | 16K          | 128K      |
| 5                  |           | HK    | 01543          | 中盤搖達融.              |                           |                 |                            | 0.83     | 1.4600   | 1.4400         | 1.6400         | 1.4400   | 1.01M   | 660K          | 31     | 1.5371         | 13.70                | -92.43               | -1.51M       | 50K          | 434K      |
| ~~                 |           | TRK I | 02001          | 新時辺集團               |                           |                 |                            | 7.23     | 4.5200   | 4.5100         | 4.9200         | 4.5100   | 45.82M  | 9:45M         | 747    | 4.8491         | 9.07                 | -53.70               | -225K        | 81K          | 44K       |
| =                  | 26        | -     | 01660          | 10200472            |                           |                 |                            | 0.65     | 0.3850   | 0.3800         | 0.4150         | 0.3750   | 2.45M   | 6.1M          | 48     | 0.4018         | 10.39                | ~36.16               | -1.16M       | 224K         | 512K      |
|                    |           |       |                |                     |                           |                 |                            |          |          |                |                |          |         |               |        |                |                      |                      | Powered by 1 | ele-Trend Ko | mson 免責聲明 |

圖 12-2 小窗口界面

### 13. 隱藏和退出交易

點擊交易菜單欄"叉叉"圖標(圖 12-1)即可隱藏交易界面.若要展示交易界面請點擊行情 左側交易按鈕.

| ← ∋    | C        | ê        | 全   https      | ://etradeuat.c        | cnew.co      | m.hk/home/ | index#I/zh-cn     | /capitalStock                                | k               |            |           |                     |        |                   |                |       |        |           |         | 9               | 4 0 3      |             | 1  |
|--------|----------|----------|----------------|-----------------------|--------------|------------|-------------------|----------------------------------------------|-----------------|------------|-----------|---------------------|--------|-------------------|----------------|-------|--------|-----------|---------|-----------------|------------|-------------|----|
| 11 点   | 8        | AR-      | F. (DREAL)     | i 🚺 AAB¥              | E HS         | 开发 📙 内公    | 🛃 兼変 🕥            | JavaScript#JME                               | IERE: J Angular | r2基可怕的 😤 V | VindowsAN | NDIirocă: 🔯 Angular | 快速上手   | 🖀 幕和文档            | 🕼 Angular - 銀死 |       |        |           |         |                 |            |             | 24 |
| *      | 低期<br>61 | 1<br>5 5 | 20204<br>55 99 |                       |              | Mini<br>(  |                   |                                              | 國企<br>- 紅夢      |            |           | 建脱速转额<br>深脱递转额      |        |                   |                |       |        |           |         |                 | . 16       | 5:23:37     | 1  |
|        | -        | 港股       |                | 9882 -                |              | 107F       | <b>2</b> 2013     | <b>1</b> 1 1 1 1 1 1 1 1 1 1 1 1 1 1 1 1 1 1 | 8Ă              |            |           |                     |        |                   |                |       |        |           |         | 代制/名称/1         |            |             | 2  |
| 9      | ÷        | £ 1      | 創業板            | 性指成分股                 | 1 1911       | 中國企業指数     | 共信和数              | -   行業-                                      |                 |            |           |                     |        |                   |                |       |        |           |         |                 |            |             |    |
| 自國     | 灌設       | 行情報      | 遭至少15分         | 建。如常完整要               | 1996行情。      | 請記整理院      |                   |                                              |                 |            |           |                     |        |                   |                |       |        |           |         |                 |            |             |    |
|        | 序型       | 市場       | I fCAS         | 名称                    |              | 升跌%▼       | 按盤價               |                                              | 重比              | 前权市        | 開市        | 最高                  | 最低     | 網額                | 總皇             | 筆數    | 均價     | 振幅%       |         | 委任              | 東皇         | 資量          |    |
| $\sim$ |          | HK       | 00668          | 東銀國際均和                | £.           |            |                   |                                              | 55.63           | 0.3900     | 0.4000    | 0.8000              | 0.4000 | 8.1M              | 12.49M         |       | 0.6484 | 102.56    |         | -530K           | 10K        | 10K         |    |
| 行時     |          | HK       |                | 君陽金融                  |              |            |                   |                                              |                 |            |           | 0.2340              |        |                   | 108.07M        |       | 0.2054 |           | 16.42   | 550K            | 830K       | 200K        |    |
| 0      |          | HK       | 00513          | 信和加爾                  |              |            |                   |                                              | 29.12           | 0.1240     | 0.1240    | 0.1600              | 0.1240 | 2.69M             | 18.87M         | 144   | 0.1428 | 29.03     | -64.56  | 2.04M           | 100K       | 500K        |    |
| 推行     |          | HK       |                | 高富集團的推                |              |            |                   |                                              | 73.38           | 0.1920     | 0.1990    | 0.2420              | 0,1990 | 8,36M             | 37.94M         |       |        | 22.40     | -83.64  | -736K           |            |             |    |
|        |          | HK       | 01630          | 建成控制                  |              |            |                   |                                              | 1.55            | 2.6400     | 2.5500    | 3.3000              | 2.5500 | 48.28M            | 16.88M         | 720   | 2.8598 | 28.41     | -28.57  | -72K            | 66K        | 150K        |    |
| ۲      |          | HK       | 01808          | 企属控股                  |              |            |                   |                                              | 2.51            | 1.4000     | 1.3800    | 1.6500              | 1.3800 | 18.37M            | 11.85M         | 450   | 1.5496 | 19.29     | -49.54  | -758K           | 4K         | 120K        |    |
| 資訊     |          | HK       | 01826          | 豊康控設                  |              |            |                   |                                              | 3.78            | 0.4450     | 0.4500    | 0.5200              | 0.4450 | 27.89M            | 55-83M         | 394   | 0.4996 | 16.85     | 18.73   | 2.25M           | 400K       | 630K        |    |
|        |          | 100      | 開設之            | 后常开始                  | 废钮,再         |            | E易界面。             |                                              | 3.01            | 0.2320     | 0.2360    | 0.2750              | 0.2330 | 33.14M            | 127.6M         | 863   | 0.2597 | 18.10     | -16.78  | 5.95M           | 188K       | 7.1M        |    |
| 交易     | 9        | LIK I    | 000140         | 1000500005            | н            |            |                   |                                              | 10.37           | 0.1850     | 0.1860    | 0.2400              | 0,1850 | 4.41M             | 20.79M         | 246   | 0.2122 | 29.19     | 30.82   | 964K            | 46K        | 128         |    |
|        | 10       | HK       | 00627          | ACCERCIPACIES.        |              |            |                   |                                              | 0,40            | 1 0200     | 1 0200    | 1 1600              | 1.0200 | 0.040             | 7.914          | 494   | 1 1022 | 14.43     | -01.11  | 16.3M           | 100%       | COK         |    |
|        |          | HK       | 03839          | 正大众推翻的                |              |            |                   |                                              | 13.93           | 2 1200     | 2 1600    | 2,5300              | 2 1600 | 5.89M             | 2.514          | 219   | 2 3503 | 17.45     | 50.16   | en siz          | 7.51       | MIK me      |    |
|        |          | HK       | 00745          | 中國國家文                 |              |            |                   |                                              | 6.41            | 0.0220     | 0.0230    | 0.0260              | 0.0220 | 2.56M             | 104.06M        | 106   | 0.0246 | 18 18     | 11.73   | 23.7M           | 7.9M       | 息田開約        | 藏  |
|        |          | HK       |                | 中國語合種                 |              |            |                   |                                              | 0.76            | 2.6400     | 2.8000    | 2.9900              | 2.8000 | 236.58K           | 81K            |       | 2.9207 | 7.20      | -86.98  |                 | 215        | 101K        |    |
|        |          |          |                |                       |              |            |                   |                                              |                 |            |           |                     |        |                   |                |       |        |           |         |                 |            |             |    |
|        | 8        |          | īīλ            |                       |              |            |                   |                                              | 歷史發訊 歷史         | 城交 修改图     | 5         |                     |        |                   |                |       |        |           | 展序 CHAN | Kwong Ho 陳光     | 豪 31070( + |             | ĸ  |
|        |          |          |                | and the local sectors |              | 今日委托【共     | : 36 ¥1 💽         | 副新聞                                          |                 |            |           |                     |        |                   |                |       |        |           |         |                 |            |             | ⊗  |
|        |          | reas:    |                | HISHRORM              |              | 證券代碼       | 證券名稱              | 市場                                           | 操作              | 下導動間▼      |           | 最后更改時間              | ø      | も價格               | 委托数量           | 已成众   | 未成交    | 交易類型      | 10a     | STEARS          | PO         | <b>35</b> 8 |    |
|        |          |          |                |                       |              | 00008      | <b>16</b> 23.2244 | 清設                                           | 證券費出            |            |           |                     |        |                   |                |       |        | 增強民債盤     | 等待中     |                 | 31070001   |             | C  |
|        |          |          |                |                       |              |            |                   |                                              |                 |            |           |                     |        |                   |                |       |        |           |         |                 |            |             |    |
|        |          | -        |                | + 影響線                 | a l          |            | 新田谷田開             |                                              | 開業官人            |            |           |                     |        |                   |                |       |        |           |         |                 |            |             |    |
|        |          | UNIRS    | 00             | 剩余次期                  | 190          | 今日成交【共     | (3 M) 💽           | 刷新                                           |                 |            |           |                     |        |                   |                |       |        |           |         |                 |            |             | *  |
| 8      |          | -        |                | +                     | $\mathbf{v}$ | DTERMS     | <b>F</b> C        | ID                                           | 委托時間            |            |           | 證券代碼                | 8      | 1芬名稱              |                | 市場    |        | 操作        |         | 訂單價的            | <b>8</b>   | 成交数团        |    |
|        | 6        | FRE      | 20             | 服火                    | ាត           |            |                   |                                              |                 |            |           |                     |        | <b>2011-22</b> 44 |                |       |        |           |         |                 |            |             |    |
| _      |          |          |                |                       |              |            |                   |                                              |                 |            |           |                     |        |                   |                |       |        |           |         |                 |            |             | T. |
|        |          |          | 00.04          |                       |              | 20         | 210               | 200014                                       | 27(60)206       | 144-20-27  |           | 00000               |        |                   |                | 10100 |        | HE MADE Y |         | 0 377           |            | 24.000      |    |
|        |          |          |                |                       |              |            |                   |                                              |                 |            |           |                     |        |                   |                |       |        |           |         | wered by Tele-T |            | 1 免責発明      | d. |

圖 13-1 隱藏

若要退出交易可以在菜單欄處點擊"中州國際證券"logo,即可彈出退出按鈕,點擊退出即可退出交易(如圖 13-2).

| $\leftrightarrow$ $\rightarrow$ | C        |             | 全   htt        | ps://etradeuat.co     | new.com.hk/h           | me/index#l/zh   | -cn/capitalStoci             | k             |             |           |                     |        |         |               |      |        |          |           | Ŧ              | 4 0 0      |        |
|---------------------------------|----------|-------------|----------------|-----------------------|------------------------|-----------------|------------------------------|---------------|-------------|-----------|---------------------|--------|---------|---------------|------|--------|----------|-----------|----------------|------------|--------|
| 111 应用                          | 8        | <b>E</b> \$ | 下、你把           | 18 🔝 5287             | <mark>日 H5开发 日</mark>  | の公 📴 最高 🌘       | 📎 JavaScript#@E              | IER// J Angul | r2是可怕的 😤    | WindowsAN | IDlirodii 😫 Angular | - 快速上手 | 👔 帮助文档  | 😫 Angular - 🖽 | \$   |        |          |           |                |            | (*     |
| *                               | 恒期<br>61 | 5           | 29199<br>555 9 | +180.28 +0.<br>95 115 | 62% <b>40</b> 9<br>298 |                 |                              | 國企<br>紅篇      |             |           | 建形通数组<br>深段通数组      |        |         |               |      |        |          |           | -              | 16         | :27:43 |
|                                 | -        | 潮設          |                | <b>三日</b> 美設          | <b>100</b>             | <b>P</b> 2883   | i 🕱 🕫                        | 51 <b>9</b>   |             |           |                     |        |         |               |      |        |          |           | 代的名称和          |            | # Z    |
| (A)                             | ±        | Ξ.          | 創業板            | 恒指成分股                 | 低生中國企業                 | 捕教   其他指        | 数-   行業-                     |               |             |           |                     |        |         |               |      |        |          |           |                |            | =      |
| 自選                              | 港部       | 行關          | 医腰至少1          | 汾鐘, 如罷完整實             | 時行情,時間設置               | <u>ت</u>        |                              |               |             |           |                     |        |         |               |      |        |          |           |                |            |        |
|                                 | 磨碍       | i iiti      | 退 代碼           | 名稱                    | <del>71</del> 89       | % <b>•</b> iste | 價 升跌                         | 加比            | 前校市         | 開市        | 最高                  | 最低     | 總額      | 總量            | 筆數   | 均價     | 扳幅%      | 威比%       | <b>蛇</b> 能     | 買量         | 資量     |
| $\sim$                          |          | HK          | 00668          | 東銀國際拉股                |                        |                 |                              | 55.63         | 0.3900      | 0.4000    | 0.8000              | 0.4000 | 8.1M    | 12.49M        |      | 0.6484 | 102.56   |           | -530K          |            | ток    |
| 行情                              |          | HK          | 00397          | 君陽金融                  |                        |                 |                              |               |             |           | 0.2340              |        | 22.2M   | 108.07M       |      | 0.2054 |          | 16.42     | 550K           | 830K       | 200K   |
| 0                               |          | HK          | 00513          | 医和集團                  |                        |                 |                              | 29.12         | 0.1240      | 0.1240    | 0.1600              | 0.1240 | 2.69M   | 18.87M        |      | 0.1428 | 29.03    | -64.56    | 2.04M          | 100K       | 500K   |
| 様行                              |          | HK          | 00263          | 市富加重建設                |                        |                 |                              |               | 0.1920      | 0.1990    | 0.2420              | 0.1990 | 8.36M   | 37.94M        |      | 0.2204 | 22.40    | -83.64    | -736K          |            | 276K   |
|                                 |          | HK          | 01630          | annese an             |                        |                 |                              |               | 2.6400      | 2.5500    | 3.3000              | 2.5500 | 48.28M  | 16.88M        |      | 2.8598 | 28.41    | -28.57    |                | 66K        | 150K   |
| 1                               |          | HK          | 01808          | 企展控股                  |                        |                 |                              |               | 1.4000      | 1.3800    | 1.6500              | 1.3800 | 18.37M  | 11.85M        |      | 1.5496 | 19.29    | -49.54    | -758K          |            | 120K   |
| 資訊                              |          | HK          | 01826          | 豐腐控股                  |                        |                 |                              |               | 0.4450      | 0.4500    | 0.5200              | 0.4450 | 27.89M  | 55.83M        | 394  | 0.4996 | 16.85    |           | 2.25M          | 400K       | 830K   |
|                                 |          | HK          | 01387          | 人和向黨                  |                        |                 |                              |               |             | 0.2360    |                     |        | 33.14M  | 127.6M        |      | 0.2597 | 18.10    | -16.78 -  | 5.96M          | 188K       | 7.1M   |
|                                 |          | HK          | 00515          | 達進東方照明                |                        |                 |                              | 10.37         | 0.1850      | 0.1860    | 0.2400              | 0.1860 | 4,41M   | 20.79M        | 246  | 0.2122 | 29.19    | 30.82     | 964K           | 46K        | 12K    |
| 200                             |          | HK          | 00449          | 志高拉股                  |                        |                 |                              | 5.48          | 0.1380      | 0.1390    | 0.1590              | 0.1390 | 16.04M  | 105.27M       |      | 0.1524 | 14.49    |           | 16.3M          |            | 100K   |
|                                 |          | HK          | 00627          | 佑威國際                  |                        |                 |                              |               | 1.0200      | 1.0200    | 1.1600              | 1.0200 | 8.05M   | 7.3M          |      | 1.1023 | 13.73    | -22.22    | -160K          | 100K       | 60K    |
|                                 |          | HK          | 03839          | 正大企業國際                |                        |                 |                              | 13.93         | 2.1200      | 2.1600    | 2.5300              | 2.1600 | 5.89M   |               |      |        | 17.45    | 50.16 3   | 80.5K          |            | 1K     |
|                                 |          | HK          | 00745          | 中醫國家文                 |                        |                 |                              | 6.41          | 0.0220      | 0.0230    | 0.0260              | 0.0220 | 2.56M   | 104.06M       | 106  | 0.0246 | 18.18    | 11.73     | 23.7M          | 7.9M       | 8.2M   |
|                                 |          | HK          | 00974          | 中國領導權                 |                        |                 |                              | 0.76          | 2.6400      | 2.8000    | 2.9900              | 2.8000 | 236.58K |               |      | 2.9207 |          | -86.98    |                |            | 101K   |
| Г                               |          | T.          |                | vitr (df) 397-44-     |                        |                 |                              |               |             |           | 0.0070              |        |         |               | 501  |        | 00.00    |           |                |            | 0      |
| Ļ                               | Ľ        | •           | μλ.            | 活出                    | 改服 資金                  | 投份 今日熟眠         | 5 - <b>⊅</b> ⊟ <i>1</i> 8355 | 歴史表記 歴史       | enase weeks | 545<br>   |                     |        |         |               |      |        |          | 服戶 CHAN I | wong Ho (%)%   | £ 31070( • |        |
|                                 |          | 0           | 88             | 113月 信盤               | ✓ 今日表                  | 6【共36筆】         | 心局新 易                        | 出行情经遭15分      | 都以上         |           |                     |        |         |               |      |        |          |           |                |            | 8      |
|                                 |          |             |                |                       | 105517.8               | 1 18岁名稱         | 市場                           | 操作            | 下單時間        |           | 最后更改時間              |        | 托價格     | 委托赦用          | 已成交  | 未成交    | 交易預型     | 狀態        | 委托编辑           | ۶O         | 銀泉     |
|                                 |          |             |                |                       | 00008                  |                 |                              |               |             |           |                     |        |         |               |      |        | 增強限價盤    |           |                |            |        |
|                                 |          |             |                |                       |                        |                 |                              |               |             |           |                     |        |         |               |      |        |          |           |                |            |        |
|                                 |          |             |                | + 點戰報信                | 00234                  | 96(#147.0010    | . आर्थ                       |               |             |           |                     |        |         |               |      |        |          |           |                |            |        |
|                                 |          | ELLIA I     | 82.010         | 剩余次数                  | 今日成:                   | 8【共3筆】          | の刷新                          |               |             |           |                     |        |         |               |      |        |          |           |                |            | 8      |
| 8                               |          | -           |                | + \                   | / 訂單編8                 | i J             | 5CID                         | 委托時間          |             |           | 證券代碼                |        | 植苏名辅    |               | 市場   |        | 操作       |           | 訂單價格           | i i        | 成交數量   |
|                                 |          | 0于R2        | R 0            | 最大司                   | 45 H                   |                 |                              |               |             |           |                     |        | 電訊盈料    |               |      |        |          |           |                |            | 1,000  |
| _                               |          |             |                | 10 晋入                 |                        |                 |                              |               |             |           |                     |        |         |               |      |        |          |           |                |            | 1,000  |
|                                 |          |             |                |                       |                        |                 | 1070005                      | 22160000      | 7:47-00:07  |           | 100000              |        |         |               | 1110 |        | 10994003 |           | 0 974          | a          | 04 000 |
|                                 |          |             |                |                       |                        |                 |                              |               |             |           |                     |        |         |               |      |        |          |           | ered by Tele-T |            | 1 免責聲明 |

圖 13-2 退出交易

#### 捷利交易寶金融科技有限公司

#### 【WEB 用户操作手册】

退出之後如果您想再次登錄交易,則點擊行情左側"交易按鈕"彈出交易登錄界面,輸入正確的賬號密碼即可完成登錄(如圖 13-3).

| $\leftarrow \rightarrow$ | C        | <b>a</b> 3 | 史全 http        | os://etradeuat.co   | cnew.com.hk/home  | /index#!/zh-cn/ | /capitalStock     |          |           |             |                |        |                         |                |        |        |           |        | 6             | 早☆ ③         | 2 🗖 🗎 🖌                                |
|--------------------------|----------|------------|----------------|---------------------|-------------------|-----------------|-------------------|----------|-----------|-------------|----------------|--------|-------------------------|----------------|--------|--------|-----------|--------|---------------|--------------|----------------------------------------|
| 11 应用                    | 8        | 百赏一        | 下,你就找          | 通 🚺 百余薪保            | H5开設 日 办公         | 2 🙆 景楽 🕥 1      | lavaScript#UBfIER | J Angul  | ar2是可怕的 😤 | WindowsANDI | inx# 🟮 Angula  | r·快速上手 | 🖀 幕動文档 🚺                | 🕽 Angular - 服务 |        |        |           |        |               |              | (************************************* |
| *                        | 恒期<br>61 | i i        | 29199<br>555 9 | +180.28 +0<br>5 115 | (62%) WH<br>5.29B |                 |                   | 國企<br>紅鱒 |           |             | 建胶道的物<br>环胶通能物 |        |                         |                |        |        |           |        |               | ۰            | 16:28:50                               |
|                          | *        | RE         |                | 28.00 <b></b>       | (二) 憲策            | 19 (2013)       | <b>R</b> 22383    |          |           |             |                |        |                         |                |        |        |           |        | 代書名           | 麻/前字母        | 18 Z                                   |
| $\sim$                   | =        | 467 I      | 0122465        | 1 (640-82-940       | 1 伤牛中間企業物制        | 9   1174911099- | 1 行業+ 1           |          |           |             |                |        |                         |                |        |        |           |        |               |              | -                                      |
| (+)                      | 38.97    | 1          | 1月至少15         | 分線, 如原宗教室           | 時行傳、讀 計劃導取        |                 |                   |          |           |             |                |        |                         |                |        |        |           |        |               |              |                                        |
| 日選                       | 19:55    |            | HE 445200      | CER .               | 11094             | 10.0010         | 44.89             | 御い       | al an an  | 854         | 63.00          | 84     | 100.00                  | 10 fil         | 22.95  | 19/6   | Minister. | #11-14 | 19.25         | 22.02        |                                        |
|                          | 4        |            | 00668          | UNIO REAL PARTY     | 100.70            | 0.7400          | 10.2500           | 55.62    | 0.2000    | 0 4000      | 0.9000         | 0 4000 | 0 114                   | 12 4014        | 504    | 0.6494 | 102.56    | 71.05  | 5204          | 101          | 104                                    |
| 行情                       |          | H          | 00397          | 日間全球                |                   |                 |                   | 7.63     | 0.3300    | 0.1750      | 0.0000         | 0.1750 | 22.214                  | 108.07M        | 749    | 0.2054 | 93.71     | 16.42  | 550K          | 8306         | 200K                                   |
|                          |          | 10         | 00513          | Gintes              |                   |                 |                   | 20.12    | 0.1240    | 0.1240      | 0.1600         | 0.1240 | 2 6914                  | 19.9714        | 144    | 0.1428 | 20.03     | 64.56  | -2.04M        | 1006         | 500K                                   |
| ۲                        |          | 10         | 00263          | 201210-001000000    |                   |                 |                   | 79 90    | 0 1920    | 0.1240      | 0.2420         | 0.1240 | 0.0014                  | 97 9414        | 970    | 0.2204 | 22.40     | 02.64  | 7964          | 10010        | 2764                                   |
| 排行                       |          | B          | 01630          | 5Pr02000            |                   |                 |                   | 1 55     | 2 6400    | 2 5500      | 3 3000         | 2 5500 | 48 2814                 | 16.88M         | 720    | 2 8598 | 28.41     | -28 57 | -706          | 66K          | 150k                                   |
|                          |          | н          | 01808          | 000000              |                   |                 |                   | 2.51     | 1 4000    | 1 3900      | 1,6500         | 1 3800 | 18 3714                 | 11.85M         | 450    | 1 5496 | 19.29     | -49.54 | -758K         | AK           | 12010                                  |
| win                      |          | 10         | 01826          | ■(21090)            |                   |                 |                   | 3.78     | 0.4450    | 0.4500      | 0.5200         | 0.4450 | 27.89M                  | 55.83M         | 394    | 0.4996 | 16.85     | 18 73  | 2.25M         | 400K         | R30K                                   |
| PUDIA                    |          | 10         | 01387          | 人和商業                |                   |                 |                   | 3.01     | 0.2320    | 0.2360      | 0.2750         | 0.2330 | 33.14M                  | 127.6M         | 863    | 0.2597 | 18.10     | -16.78 | -5.95M        | 188K         | 7.1M                                   |
| *                        |          | н          | 00515          | 達達東方照明              |                   |                 |                   | 10.37    | 0 1850    | 0 1860      | 0.2400         | 0 1860 | 4 41M                   | 20 79M         | 246    | 0.2122 | 29 19     | 30.82  | 964K          | 46K          | 12K                                    |
| 交易                       |          | н          | 00449          | 志高控股                |                   |                 |                   | 5.48     | 0.1380    | 0.1390      | 0.1590         | 0.1390 | 16.04M                  | 105.27M        | 696    | 0.1524 | 14.49     | -87.71 | -16.3M        | 34K          | 100K                                   |
|                          |          | 10         | 00627          | 佑成醫院                |                   |                 |                   |          | 1.0200    | 1.0200      | 1.1600         | 1.0200 | 8.05M                   | 7.3M           | 131    | 1.1023 | 13.73     | -22.22 | -160K         | 100K         | 60K                                    |
|                          |          | H          | 03839          | 正大企業國際              |                   |                 |                   | 13,93    | 2.1200    | 2.1600      | 2.5300         | 2.1600 | 5.89M                   | 2.5M           | 219    | 2.3593 | 17:45     | 50.16  | 380.5K        | 7.5K         | 1K                                     |
|                          |          | н          | 00745          | 中國國家文               |                   |                 |                   | 6.41     | 0.0220    | 0.0230      | 0.0260         | 0.0220 | 2.56M                   | 104.06M        | 106    | 0.0246 | 18.18     | 11.73  | 23.7M         | 7.9M         | 8.2M                                   |
|                          |          | н          | 00974          | 中國顯弃能               |                   |                 |                   |          | 2.6400    | 2.8000      | 2.9900         | 2.8000 | 236.58K                 |                |        | 2.9207 | 7.20      | -86.98 |               | 2K           | 101K                                   |
|                          |          |            | - neini        |                     |                   |                 |                   |          |           |             |                |        |                         |                |        |        |           |        |               |              |                                        |
| ≪ ⊠ II                   |          |            |                |                     |                   |                 |                   |          | #         | 州國際         | 交易賬戶、<br>交易法碼  |        | (入交易被號<br>(入交易密碼<br>(登入 | 9              | ]<br>] |        |           |        |               |              |                                        |
|                          |          |            |                |                     |                   |                 |                   |          |           |             |                |        |                         |                |        |        |           |        | Powered by To | sie-Trend Ko | nson 兇責聲明                              |

圖 13-3 重新登錄交易